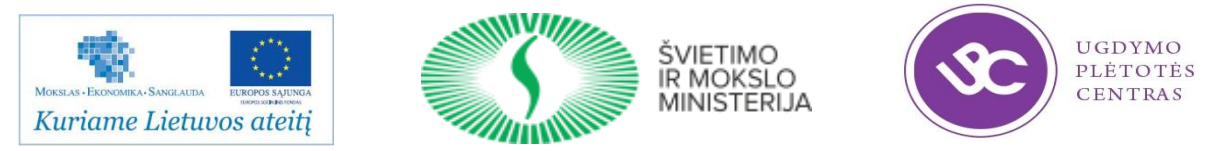

# Projektas "Pedagogų kvalifikacijos tobulinimo ir perkvalifikavimo sistemos plėtra (III etapas)", Nr. VP1-2.2-ŠMM-02-V-01-010 Projekto vykdytojas – Ugdymo plėtotės centras

| Stažuotės vieta                | UAB DEVBRIDGE LT                             |
|--------------------------------|----------------------------------------------|
| Stažuotės vykdymo laikotarpis  | 2014 m. rugsėjo 1 d. – 2015 m. vasario 28 d. |
| Stažuotojas                    | Edita Vinčienė                               |
| Stažuotojo vadovas (mentorius) | Viktoras Gurgždys                            |

# Užduotys mokiniams tema "Programavimas mobiliesiems įrenginiams". 1 dalis

# Turinys

| Praktinis darbas Nr. 1 Pažintis su mobilių aplikacijų kūrimo programa "Eclipse". Pirmoji programa   | 3  |
|----------------------------------------------------------------------------------------------------|----|
| Svarbiausi programos katalogai ir failai                                                            | 4  |
| Programos paleidimas tikrame prietaise                                                              | 4  |
| Programos paleidimas virtualiame prietaise                                                          | 5  |
| Programos redagavimas                                                                               | 6  |
| Praktinis darbas Nr. 2 Pagrindiniai aplikacijos maketo objektai (tekstas ir mygtukas) ir jų savybės | 7  |
| Praktinis darbas Nr. 3 Santykinio objektų išdėstymo aplikacijos maketas (RelativeLayout)            | 11 |
| Praktinis darbas Nr. 4 Linijinio objektų išdėstymo aplikacijos maketas (LinearLayout)               | 16 |
| Savarankiškas darbas Nr. 1 Linijinio objektų išdėstymo aplikacijos maketas (LinearLayout)           | 23 |
| Praktinis darbas Nr. 5 Stiliai                                                                      | 32 |
| Praktinis darbas Nr. 6 Lentelės maketas (TableLayout)                                               | 34 |

# Praktinis darbas Nr. 1 Pažintis su mobilių aplikacijų kūrimo programa "Eclipse". Pirmoji programa

*Darbo tikslas* – susipažinti su mobilių aplikacijų kūrimo programa "*Eclipse*". Sukurti pirmąją programą ir išbandyti ją naudojant emuliatorių ir telefoną.

#### Darbo eiga:

- 1. Paleiskite mobilių aplikacijų kūrimo programą "Eclipse".
- 2. Kurkite pirmąjį savo projektą File New Android Application Project (Alt+Shift+N)
- 3. Suveskite pažymėtus laukus ir spauskite Next>:

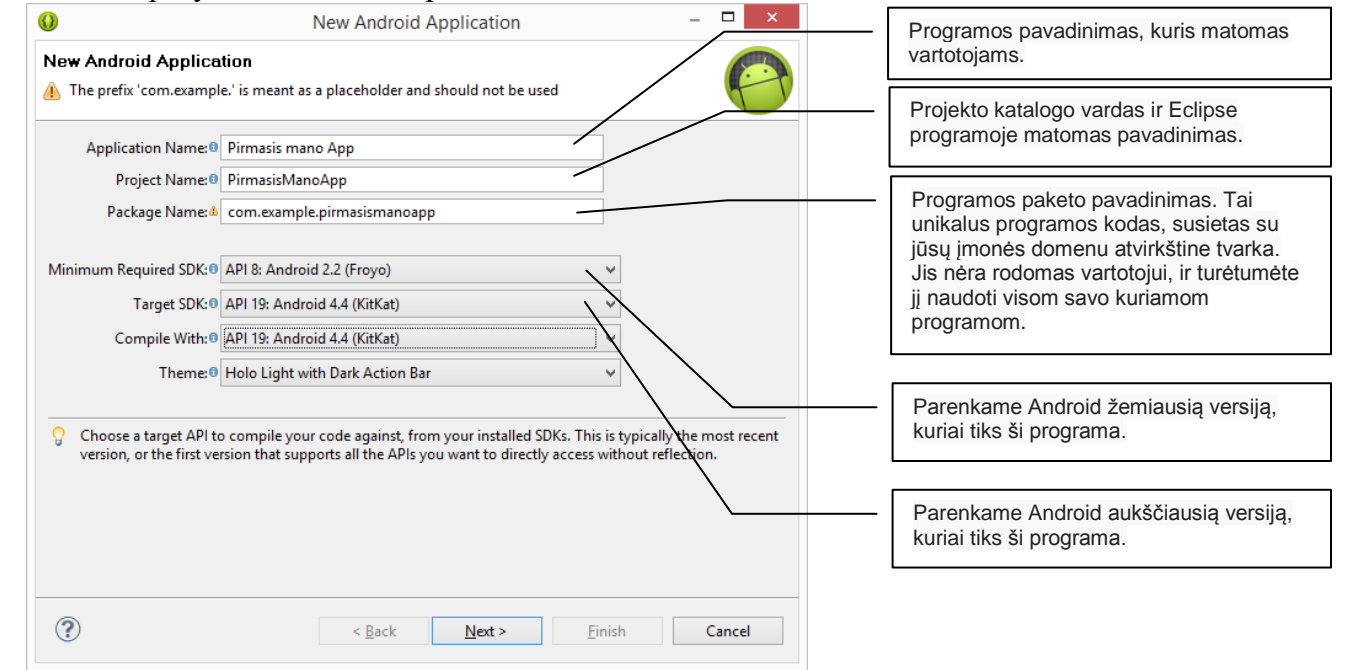

- 4. Kitame lange nieko nekeiskite Next>.
- 5. Pasirinkite programos paleidimo piktogramą Next>.
- 6. Iš pateiktų lango šablonų pasirinkite *Empty Activity* (tuščias aktyvus langas) Next>.
- 7. Paskutiniame lange nieko nekeiskite Finish.

Gavote pirmąją programą, kurioje parašyta "Hello world!"

| V                                                                                                    | Java - PirmasismanoApp/res/layout/activity_main.xmi - Eclipse |                                       | = 0 🔨                                |
|----------------------------------------------------------------------------------------------------|---------------------------------------------------------------|---------------------------------------|--------------------------------------|
| Eile Edit Refactor Navigate Search Project Bun Window Help                                                                                                    |                                                               |                                       |                                      |
| 🗂 • 🗟 🖄 🧰 🛃 🖬 🗹 • 🖉 🔦 🎋 • O • Q •                                                                                                    | · ● ③ · ◎ · ◇ ·   約 · ③ · ⑤ · ◇ · ◇ ·   ♂                     |                                       | Quick Access 🗈 😰                     |
| 😫 Package Explorer 🕴 📄 🖻                                                                                                    | D MainActivityjava 🔯 activity_main.xml 23                     | •                                     | BE Outline 23                        |
| b 12 appcompat_v7                                                                                                    |                                                               |                                       | ▲ H RelativeLayout                   |
| a 🥵 PirmasisManoApp                                                                                                    | S Palette                                                     |                                       | Ab TextView - "Hello world!"         |
| a 🇁 src                                                                                                    | Form Widgets                                                  |                                       |                                      |
| a 🌐 com.example.pirmasismanoapp                                                                                                    |                                                               | विवय दिव                              |                                      |
| MainActivity.java                                                                                                    | All lextView All Large Lext                                   | · · · · · · · · · · · · · · · · · · · |                                      |
| gen [Generated Java Files]                                                                                                    | Ab Medium Text Ab Small Text                                  |                                       |                                      |
| Android 4.4W                                                                                                    | 📧 Button 📧 Small Button                                       |                                       |                                      |
| Android Private Libraries                                                                                                    | Pirmasis mano App                                             |                                       |                                      |
| Android Dependencies                                                                                                    | i loggiesutton V Checkbox                                     |                                       |                                      |
| assets                                                                                                    | RadioButton                                                   |                                       |                                      |
| h Sh libe                                                                                                    | CheckedTextView Preno Wong:                                   |                                       |                                      |
| A Sa res                                                                                                    | Singer                                                        |                                       |                                      |
| b Contraction de la contraction de la contracticion de la contractica de la contractica de la contr | in spriner                                                    |                                       |                                      |
| 🕞 drawable-ldpi                                                                                                    | ProgressBar (Large)                                           |                                       |                                      |
| drawable-mdpi                                                                                                    | ProgressBar (Normal)                                          |                                       |                                      |
| b 🗁 drawable-xhdpi                                                                                                    | ProgressBar (Small)                                           |                                       |                                      |
| b 🗁 drawable-xxhdpi                                                                                                    |                                                               |                                       |                                      |
| a 🗁 layout                                                                                                    | ProgressBar (Horizontal)                                      |                                       |                                      |
| activity_main.xml                                                                                                    | III SeekBar                                                   |                                       |                                      |
| b 🗁 menu                                                                                                    | QuickContactBadge                                             |                                       |                                      |
| > 🗁 values                                                                                                    | Participant & Patricipant                                     |                                       | Properties 🔅 🖓 😨 🕀                   |
| > 🗁 values-v11                                                                                                    | autoroup 👷 kaungan                                            |                                       | ~                                    |
| values-via                                                                                                    |                                                               |                                       |                                      |
| AndroidManifest yml                                                                                                    |                                                               |                                       |                                      |
| ic launcher-web.nng                                                                                                    |                                                               |                                       |                                      |
| proquard-project.txt                                                                                                    |                                                               |                                       |                                      |
| project.properties                                                                                                    |                                                               |                                       |                                      |
| a 😂 test                                                                                                    | C.L. (5.1)                                                    |                                       |                                      |
| a 🥵 src                                                                                                    |                                                               |                                       |                                      |
| ⊿ 🔠 com.example.test                                                                                                    | Layouts                                                       |                                       | (No proportion)                      |
| MainActivity.java                                                                                                    | Composite                                                     |                                       | <ive <="" properties="" td=""></ive> |
| Ben [Generated Java Files]                                                                                                    | 🗀 Images & Media                                              |                                       |                                      |
| Android 4.4.2                                                                                                    | 🗀 Time & Date                                                 |                                       |                                      |
| Android Private Libraries                                                                                                    | C Transitions                                                 |                                       |                                      |
| Android Dependencies                                                                                                    | Advanced                                                      |                                       |                                      |
| e assets                                                                                                    |                                                               |                                       |                                      |
| p 👉 om<br>b. Sh. fibr                                                                                                    |                                                               |                                       |                                      |
| Sa res                                                                                                    | Lustom & Library Views                                        | >                                     |                                      |
| AndroidManifest.xml                                                                                                    | I Graphical Layout I F activity_main.xml                      |                                       | ×                                    |
| proguard-project.bt                                                                                                    |                                                               |                                       |                                      |
| project.properties                                                                                                    | 😰 Problems @ Javadoc 😥 Declaration 📱 Devices 🖾                | *                                     | 🗑 🚇 🖲 % 📽 🚳 💕 🐻 🔚 🖻 🖓 🗢 🗖            |
|                                                                                                    | Name                                                          |                                       | ·                                    |
|                                                                                                    | AVD for News S hu Gooole Lemulater Online AVD for             |                                       |                                      |

# Svarbiausi programos katalogai ir failai

Prieš paleisdami savo pirmąją programą, jūs turėtumėte žinoti pagrindinius darbinius Android projekto katalogus ir failus:

#### AndroidManifest.xml

Šiame faile aprašomos pagrindinės jūsų kuriamos mobilios aplikacijos (**app**) savybės ir jų sudėtinės dalys. Vėlesnėse pamokose sužinosite kokios jos būna.

Vienas iš svarbiausių elementų yra <uses-sdk>. Jis nustato jūsų mobilios aplikacijos suderinamumą su įvairiomis Android versijomis naudojant android:minSdkVersion ir android:targetSdkVersion atributus. Pirmajai jūsų mobiliai aplikacijai, jis turėtų atrodyti taip:

android:minSdkVersion – nurodo žemiausios Android versijos su kuria veiks programa, lygį. android:targetSdkVersion – reikėtų nustatyti kaip įmanoma aukštesnę.

#### src/

Pagrindinis Jūsų programos failų katalogas. Jame saugomas programos paleidžiamasis failas *MainActivity.java* kuris suaktyvinamas, kai jūs paleidžiate savo programą (**app**) naudodami paleidimo piktogramą.

#### res/

Jame yra keli katalogai įvairiems programos ištekliams. Štai keletas jų:

#### drawable-hdpi/

Grafinių objektų katalogas, kuriame saugomi grafiniai objektai (pavyzdžiui, paveikslai), kurie skirti didelio tankio (hdpi) ekranams (high-density screens). Kituose kataloguose yra ištekliai, skirti kitokiems ekranams.

#### layout/

Katalogas kuriame talpinami mobilios aplikacijos maketų failai, kurie apibrėžia jūsų programos vartotojo sąsają.

#### values/

Katalogas kitiems įvairiems XML failams, kuriuose saugomi mobilios aplikacijos duomenys (pvz. užrašai, spalvos, stiliai).

Kai jūs sukursite ir paleisite savo pirmąją programą pasileis failas *MainActivity.java*, kuris nurodys užkrauti ekrane maketo failą *activity\_main.xml*. Ekrane atsiras užrašas "Hello world!". Šis vaizdas gal ir nėra labai įdomus, bet jis pateikiamas tam, kad jūs suprastumėte, kaip paleisti savo mobilią aplikaciją, prieš pradedant kurti didesnius projektus.

## Programos paleidimas tikrame prietaise

Jei jūs turite programos testavimui prietaisą (telefoną su Android operacine sistema), tai:

1. Prijunkite prietaisą prie kompiuterio, naudodami USB laidą. Jei dirbate Windows aplinkoje, suinstaliuokite jūsų prietaiso tvarkykles. Pagalba – <u>OEM USB Drivers</u>

(http://developer.android.com/tools/extras/oem-usb.html).

2. Pakeiskite nustatymus: Nustatymai-Programos-Kūrimas-USB perkrova (Settings-Applications-Development-USB debugging).

# Programos paleidimas virtualiame prietaise

1. Paleiskite telefono emuliatorių Android Virtual Device Manager (2 mygtukas). Ir pasirinkite Create

| ist of existing Android Virtual Devices. | located at C:\Users\edita_2 | ?\.android\avd |           |                  |          |
|------------------------------------------|-----------------------------|----------------|-----------|------------------|----------|
| AVD Name                                 | Target Name                 | Platform       | API Level | CPU/ABI          | Create   |
| AVD_for_Nexus_S_by_Google                | Android 4.4.2               | 4.4.2          | 19        | Intel Atom (x86) | Start    |
|                                          |                             |                |           |                  | Edit     |
|                                          |                             |                |           |                  | Repair   |
|                                          |                             |                |           |                  | Delete   |
|                                          |                             |                |           |                  | Details. |
|                                          |                             |                |           |                  | Defeast  |

## 2. Užpildykite AVD kortelę:

| 0                  | Edit Android Virtual Device (AVD)   |     |
|--------------------|-------------------------------------|-----|
| AVD Name:          | AVD_for_Nexus_S_by_Google           | _   |
| Device:            | Nexus S (4.0", 480 × 800: hdpi)     |     |
| Target:            | Android 4.4.2 - API Level 19        |     |
| CPU/ABI:           | Intel Atom (x86)                    |     |
| Keyboard:          | Hardware keyboard present           |     |
| Skin:              | Skin with dynamic hardware controls |     |
| Front Camera:      | None                                |     |
| Back Camera:       | None                                |     |
| Memory Options:    | RAM: 343 VM Heap: 32                |     |
| Internal Storage:  | 512                                 | 4iB |
| SD Card:           |                                     |     |
|                    | © Size: 512 Mil                     | 3   |
|                    | O File: Bro                         | ows |
| Emulation Options: | Snapshot Use Host GPU               |     |
|                    | OK Car                              | nc  |

## ir **OK.**

3. Paleiskite sukurtą prietaisą – *Start*. Nurodykit ekrano dydį (*Screen Size*), pvz. 8 ir palaukite kol pasileis. Neišsigąskite, tai šiek tiek užtrunka.

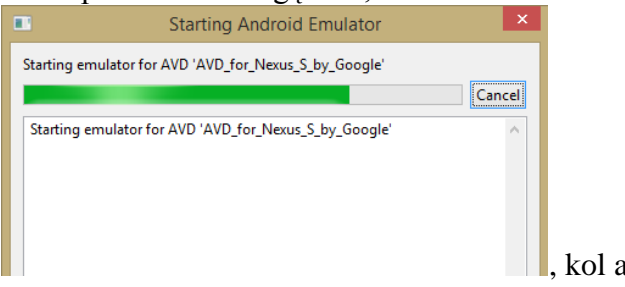

|          | 5554:AVD_for_Nexus_S_by_Google | - 0 |
|----------|--------------------------------|-----|
| Qi tinul |                                |     |
|          |                                |     |

- , kol atsiras virtualaus telefono vaizdas:
- 4. Pasirinkite savo sukurtą programą ir **Run**.

# **Programos redagavimas**

1. Pirmiausia patikrinkite ir nustatykite tinkamą kompiliatoriaus lygį. Pirmą kartą sukūrus programą jis dažniausiai būna API: 20, todėl pakeiskite jį į API: 19. (20 lygis skirtas laikrodžiams.)

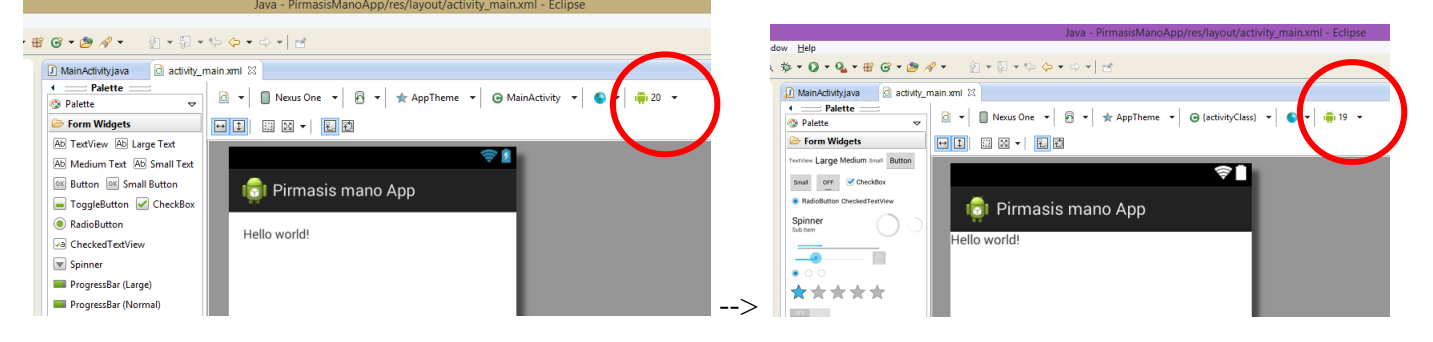

 Užrašas "Hello world!" saugomas išteklių faile res\values\strings.xml. Atidarę failą, jo apačioje paspauskite auselę su failo pavadinimu *strings.xml*. Taip pereisite į programos kodo redagavimo langą:

| 0                                                                                                    | Java - PirmasisManoApp/res/values/strings.xml - Eclipse                                   |                              | - 🗇 🗙    |  |  |
|----------------------------------------------------------------------------------------------------|-------------------------------------------------------------------------------------------|------------------------------|----------|--|--|
| Eile Edit Refactor Navigate Segrch Project Run Window Help                                                                                                    |                                                                                           |                              |          |  |  |
| ti - 🛛 🖻 🕴 🚺 🖬 🗹 - Ci Y                                                                                                    | < 物 ▼ Ø ▼ Q ▼ B @ ▼ B A ▼                                                                 | Quick Access                 | 😭 🐉 Java |  |  |
| 😫 Package Explorer 🛛 🔲 🖻 🔄 🗖                                                                                                    | ⓓ strings.xml ⊠                                                                           | BE Outline ⊠                 | - 0      |  |  |
| <ul> <li>         E appcompat_v7     </li> <li>         E DariausirGirenogimnazija     </li> </ul>                                                                                                    | 🚔 Android Resources (default)                                                             | An outline is not available. |          |  |  |
| DariausirGirenogimnazija_b Service Control Service Control Service C | Resources Elements         S         O         O         S         I         P         Az |                              |          |  |  |
| PirmasisManoApp                                                                                                    | S app_name (String) Add                                                                   |                              |          |  |  |
| <ul> <li>Android 4.4.2</li> <li>Android Private Libraries</li> </ul>                                                                                                    | (g) nello_wond (string)<br>Remove                                                         |                              |          |  |  |
| <ul> <li>Android Dependencies</li> <li># src</li> </ul>                                                                                                    | Up                                                                                        |                              |          |  |  |
| b gen [Generated Java Files]                                                                                                    | Down                                                                                      |                              |          |  |  |
| <ul> <li>assets</li> <li>bin</li> </ul>                                                                                                    |                                                                                           |                              |          |  |  |
| <ul> <li>b</li> <li>libs</li> <li>B</li> <li>Fes</li> </ul>                                                                                                    |                                                                                           |                              |          |  |  |
| Arawable-hdpi                                                                                                    |                                                                                           |                              |          |  |  |
| <ul> <li>Arawable-mdpi</li> </ul>                                                                                                    |                                                                                           |                              |          |  |  |
| <ul> <li>&gt; irawable-xhdpi</li> <li>&gt; irawable-xxhdpi</li> </ul>                                                                                                    |                                                                                           |                              |          |  |  |
| ▷ → layout                                                                                                    |                                                                                           |                              |          |  |  |
| i strings.xml                                                                                                    |                                                                                           |                              |          |  |  |
| ☐ styles.xml<br>▷ 🗁 values-v11                                                                                                    | I Resources 🕞 strings.xml                                                                 |                              |          |  |  |
|                                                                                                    |                                                                                           |                              |          |  |  |

- 3. Suraskite reikiamą užrašą ir pakeiskite jį lietuvišku "Sveikas pasauli!". Kad pamatytumėte pasikeitimus turite atnaujinti programą (*Refresh*).
- 4. Atlikdami tokius pačius veiksmus, pakeiskite maketo pavadinimą:

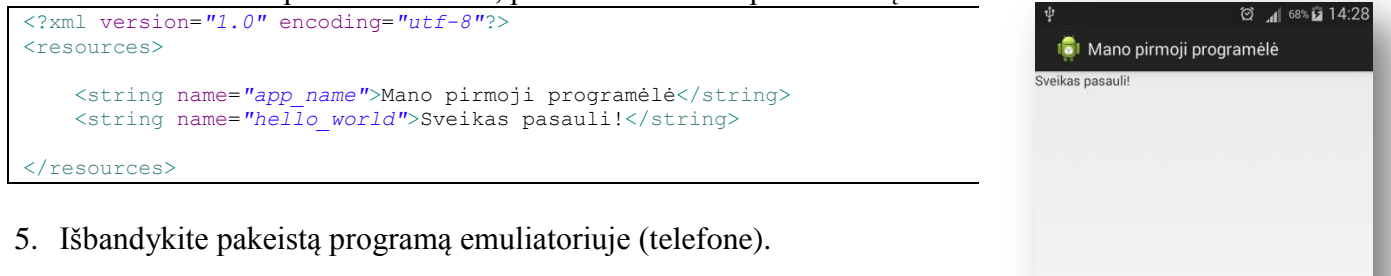

**Pastaba**: jei nepavyksta paleisti programos, ar pakoregavus vis užkraunama sena programos versija, pabandykite išvalyti projektų katalogus nuo nereikalingų failų:

- kairėj pusėj ant projekto refresh
- meniu *Project Clean Clean all projects*.

# Praktinis darbas Nr. 2 Pagrindiniai aplikacijos maketo objektai (tekstas ir mygtukas) ir jų savybės

*Darbo tikslas* – įterpti į mobilią aplikaciją tekstą ir mygtukus. Naudoti teksto formatavimo gaires ir jų atributus.

Darbo eiga:

# 1. Programos kodo redagavimas

- a) Atverkite praeitą pamoką sukurtą programą "PirmasisManoApp". (Arba pagal **Praktinio darbo Nr.1** aprašymą sukurkite naują).
- b) Koreguosite mobilios aplikacijos maketo programos kodą. Tam lango apačioje pereikite iš grafinio vaizdo lango į programos kodo langą:

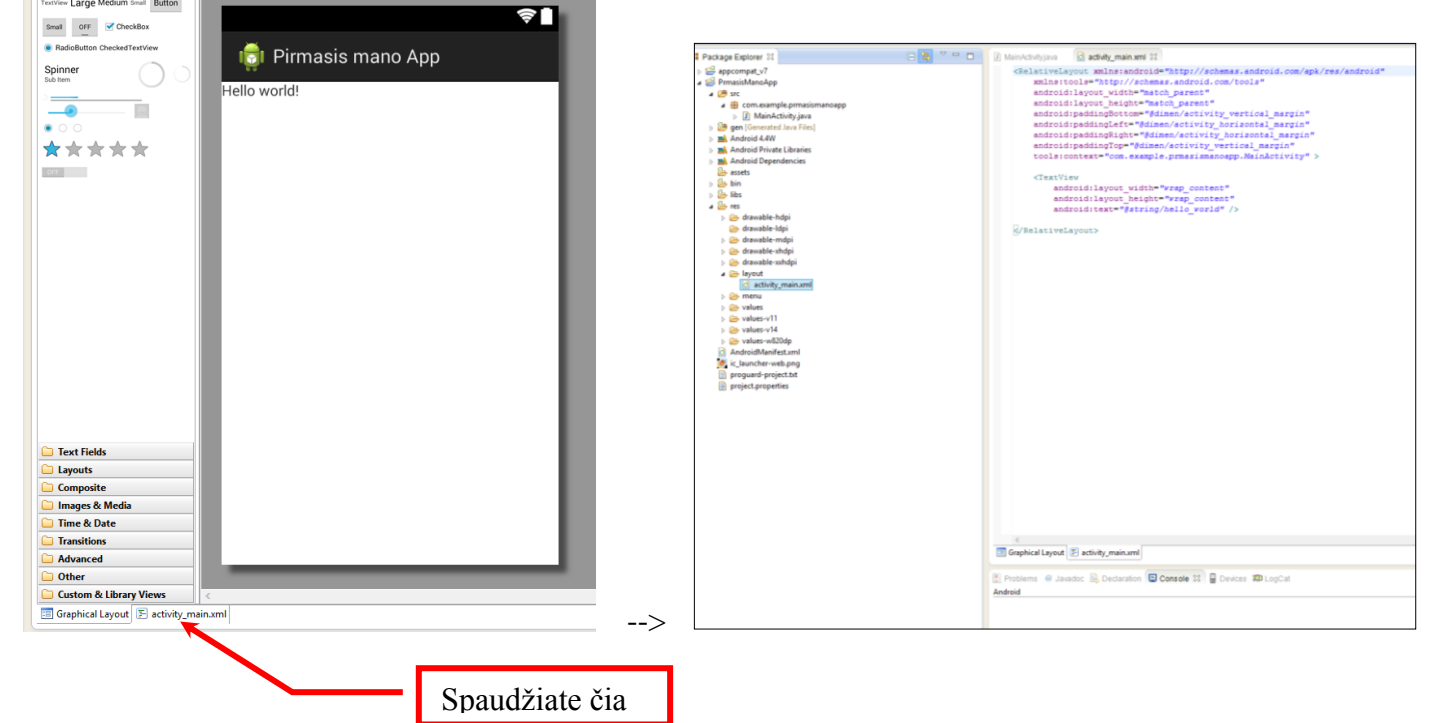

- c) pagal pavyzdį pakeiskite programos kodą:
  - ištrinkite visus <TextView> elementus (ekrane nelieka jokio teksto) ir pakeiskite <RelativeLayout> į <LinearLayout>.
  - įterpkite android: orientation atributą, nurodydami jam horizontalią poziciją. Failas turi atrodyti taip:

```
<LinearLayout xmlns:android="http://schemas.android.com/apk/res/android"
    xmlns:tools="http://schemas.android.com/tools"
    android:layout_width="match_parent"
    android:layout_height="match_parent"
    android:orientation="horizontal" >
  </LinearLayout>
```

# 2. Tekstinio lauko (EditText) sukūrimas

a) Norėdami, sukurti vartotojo keičiamą tekstinį lauką, bloko <LinearLayout> viduje pridėkite <EditText> elementą:

```
<EditText android:id="@+id/edit_message"
android:layout_width="wrap_content"
android:layout_height="wrap_content"
android:hint="@string/edit_message" />
```

#### Naudojamų atributų aprašymas:

| · · · · · ·            |                                                                                            |  |  |  |
|------------------------|--------------------------------------------------------------------------------------------|--|--|--|
| android:id             | Sukuriamas unikalus identifikatorius. Ženklas @ yra būtinas, kai naudojate kokį nors       |  |  |  |
|                        | objektą iš XML, jis nurodo ištekliaus tipą (id - šiame pavyzdyje, ir po jo seka ištekliaus |  |  |  |
|                        | vardas (edit message šiame pvz.). Ištekliaus vardą galite sugalvoti patys koki norite,     |  |  |  |
|                        | svarbu kad vardo reikšmė būtų susijusi su objektu.                                         |  |  |  |
|                        | + prieš ištekliaus vardą reikalingas tik tada, kai tipas apibrėžiamas pirmą kartą.         |  |  |  |
| android:layout_width   | Lango plotis ir aukštis.                                                                   |  |  |  |
| android: layout_height | <ul> <li>Reikšmė "match_parent" ir "fill_parent" užims visą langą iki paraščių.</li> </ul> |  |  |  |
|                        | <ul> <li>Reikšmė "wrap_content" užims tik tiek, kiek bus suvesta teksto.</li> </ul>        |  |  |  |
| android:hint           | Tai numatytoji eilutė, kuri matoma, kol teksto laukas yra tuščias. Naudojamas vienodas     |  |  |  |
|                        | pavadinimas (edit message) nesukelia problemu.                                             |  |  |  |

*Pastaba*: jei įdėjus teksto lauką jo jums nerodo, o meta klaidą Exception raised during rendering: java.lang.System.arraycopy([CI[CII)V – pasitikrinkite, ar teisingai parinkta Android versija kompiliatoriuje, nes greičiausia bus parinkta Android 4.4W, kuri skirta laikrodžiams ir nepalaiko teksto įvedimo.

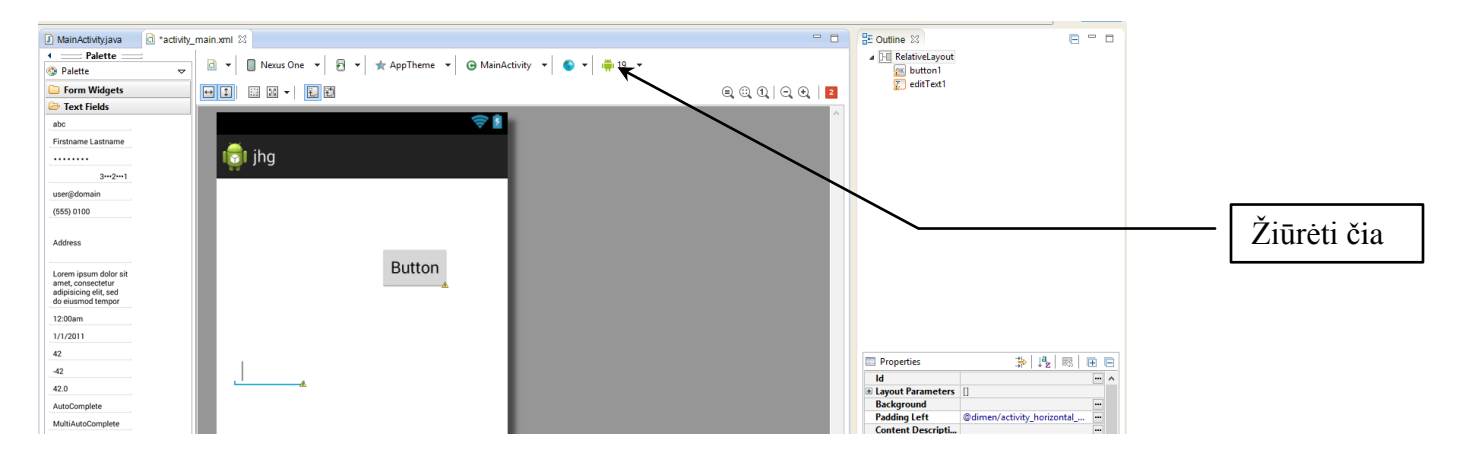

# 3. Eilutės išteklių failo redagavimas

- a) Naudodami programoje tekstą, geriausia kiekvieną eilutę aprašyti teksto išteklių faile res\values\strings.xml. Tada bus lengviau rasti ir atnaujinti tekstą, taip pat galima bus versti mobilią aplikaciją į kitą kalbą. Pridėkite naują eilutę "edit\_message" ir nurodykite jai reikšmę "Jveskite tekstą". (Galite ištrinti "hello\_world" eilutę.)
- b) Kadangi jūs redaguojate šį failą, tai pridėkite "Siųsti" eilutę mygtukui, pavadintam "button\_send".

Dabar failas **strings.xml** atrodo taip:

# 4. Mygtuko sukūrimas

a) Pridėkite mygtuką į kuriamą maketą activity\_main.xml:

```
<Button
android:layout_width="wrap_content"
android:layout_height="wrap_content"
android:text="@string/button_send" />
```

Aukštis ir plotis yra nurodyti "wrap\_content", todėl mygtuko plotis priklauso nuo jame parašyto teksto. Šiam mygtukui nebūtina nurodyti android:id atributo.

Gavote tokį vaizdą:

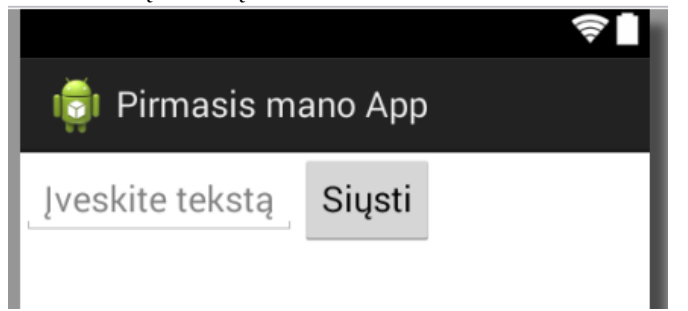

# 5. Teksto įvedimo laukas per visą ekrano plotį

a) Teksto įvedimo laukas vizualiai yra per mažas. Todėl padidinkite jį praplėsdami iki pat krašto. Tai padarysite panaudodami android:layout\_weight atributą. Šio atributo savybė yra skaičius, kuris nurodo esančių objektų proporciją erdvėje. Pavyzdžiui, jei vienam objektui suteiksite svorį - 2, o kitam - 1, tai reiškia, kad pirmas vaizdas užpildo 2/3 likusio ploto ir antras vaizdas užpildo 1/3 likusio ploto. Jei pridėsite dar vieną objektą su svoriu - 1, tai pirmas vaizdas užpildys 2/4 likusio ploto ir antras ir trečias vaizdas užpildys po 1/4 likusio ploto. Pagal nutylėjimą ši reikšmė visiems objektams būna 0.

```
<EditText
android:layout_weight="1"
... />
```

b) Siekiant pagerinti išdėstymo efektyvumą, jei objektams nurodėte svorį (android:layout\_weight), turite pakeisti android:layout\_width atributo reikšmę į nulį (0dp).

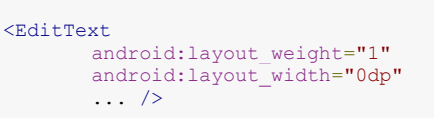

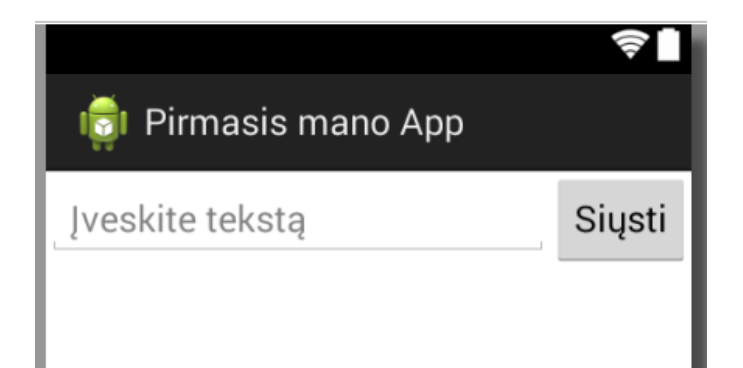

Jūsų sukurto failo activity\_main.xml visas programos kodas:

| 🖸 MainActivity.java 🔯 activity_main.xml 🖾 🖸 strings.xml                                             |
|----------------------------------------------------------------------------------------------------|
| xml version="1.0" encoding="utf-8"?                                                                 |
| <linearlayout <="" td="" xmlns:android="http://schemas.android.com/apk/res/android"></linearlayout> |
| <pre>xmlns:tools="http://schemas.android.com/tools"</pre>                                           |
| android:layout_width="match_parent"                                                                 |
| android:layout_height="match_parent"                                                                |
| android:orientation="horizontal" >                                                                  |
| <edittext <="" android:id="@+id/edit_message" td=""></edittext>                                     |
| android:layout_weight="1"                                                                           |
| android:layout_width="0dp"                                                                          |
| android:layout_height="vrap_content"                                                                |
| android:hint="@string/edit_message" />                                                              |
| <button< td=""></button<>                                                                           |
| android:layout_width="wrap_content"                                                                 |
| android:layout_height="vrap_content"                                                                |
| android:text="@string/button_send" />                                                               |
|                                                                                                    |
|                                                                                                    |

# Praktinis darbas Nr. 3 Santykinio objektų išdėstymo aplikacijos maketas (*RelativeLayout*)

*Darbo tikslas* – sukurti mobilią aplikaciją, kurioje vaizdo objektams išdėstyti naudojamas santykinio objektų išdėstymo maketas (*RelativeLayout*).

## Darbo eiga:

Šioje pamokoje sukursite prisijungimo prie **facebook** langą, vaizdo objektus dėstysite naudodami **RelativeLayout** maketą.

- 1. Turite aktyvaus lango pavyzdį. Pažiūrėkite, kokios dalys jį sudaro:
  - a) Teksto dėžutė (TextView), sulygiuota prie viršaus, dešinės ir kairės pusių:

| Facebook 学習 いた ok<br>facebook<br>Email:<br>Password: | facebook | TextView | alignParentLeft="true"<br>alignParentRight="true"<br>alignParentTop="true" |
|------------------------------------------------------|----------|----------|----------------------------------------------------------------------------|
| ✔ Save Login                                         | 5        |          |                                                                            |
| Need an account?<br>Sign.up using your phone         |          |          |                                                                            |

b) Teksto dėžutė (TextView), einanti po prieš tai buvusio objekto, sulygiuota prie kairės pusės:

| Facebook 과 및 네는 ok<br>facebook<br>Email:<br>Password: | facebook<br>Email | TextView | alignParentLeft="true"<br>alignParentRight="true"<br>alignParentTop="true" |
|-------------------------------------------------------|-------------------|----------|----------------------------------------------------------------------------|
| Seve Login                                            | 6                 | TextView | alignParentLeft="true"<br>Below the above TextView                         |
| Need an account?<br>Sign.up using your phone          |                   |          |                                                                            |

c) Teksto įvedimo laukas (**EditText**), einantis po prieš tai buvusio objekto, sulygiuotas prie kairės ir dešinės pusių:

| facebook<br>Email:                           | facebook<br>Email | TextView | alignParentLeft="true"<br>alignParentRight="true"<br>alignParentTop="true"    |
|----------------------------------------------|-------------------|----------|-------------------------------------------------------------------------------|
| Password:                                    |                   | TextView | alignParentLeft="true"<br>Below the above TextView                            |
|                                              |                   | EditText | alignParentLeft="true"<br>alignParentRight="true"<br>Below the above TextView |
| Need an account?<br>Sign up using your phone |                   |          |                                                                               |

d) kartojami jau buvę laukai.

| Facebook 과 및 또 ok<br>facebook<br>Email:      | facebook<br>Email | TextView | alignParentLeft="true"<br>alignParentRight="true"<br>alignParentTop="true"    |
|----------------------------------------------|-------------------|----------|-------------------------------------------------------------------------------|
| Save Login                                   | Password          | TextView | alignParentLeft="true"<br>Below the above TextView                            |
|                                              |                   | EditText | alignParentLeft="true"<br>alignParentRight="true"<br>Below the above TextView |
| Need an account?<br>Sign_up using your phone | ¢                 |          |                                                                               |

e) Žymės langelis (CheckBox) ir apačioje prilyginta teksto dėžutė (TextView).

| Facebook 다 가 네는 ok<br>facebook               | facebook         | TextView   | alignParentLeft="true"<br>alignParentRight="true"                             |
|----------------------------------------------|------------------|------------|-------------------------------------------------------------------------------|
| Password:                                    | Email            |            | alignParentTop="true"                                                         |
| ✓ Seve Login                                 | Password         | → TextView | alignParentLeft="true"<br>Below the above TextView                            |
|                                              |                  | EditText   | alignParentLeft="true"<br>alignParentRight="true"<br>Below the above TextView |
| Need an account?<br>Sign up using your phone | Need an account? |            |                                                                               |

# 2. Kurkite naują projektą:

| 0                                                         | New Android Application                                             |                                                                   |                         |
|-----------------------------------------------------------|---------------------------------------------------------------------|-------------------------------------------------------------------|-------------------------|
| New Android Applica                                       | ation<br>le.' is meant as a placeholder and should not be used      | Q                                                                 | New Android Application |
| Application Name: 0<br>Project Name: 0<br>Package Name: 4 | Facebook<br>Facebook<br>com.example.facebook                        | Empty Activity<br>Creates a new empty activity                    |                         |
| Minimum Required SDK: @<br>Target SDK: @                  | API 8: Android 2.2 (Froyo)<br>API 19: Android 4.4 (KitKat)          |                                                                   |                         |
| Compile With:6<br>Theme:6                                 | API 19: Android 4.4 (KitKat) V<br>Holo Light with Dark Action Bar V | Activity Name® FacebookActivity<br>Layout Name® activity_facebook |                         |

### 3. Failo activity\_main.xml programos kodą pakeiskite pagal RelativeLayout maketą:

4. Į šį maketą eilės tvarka sukelkite visus jau išvardintus objektus su jų savybėmis:

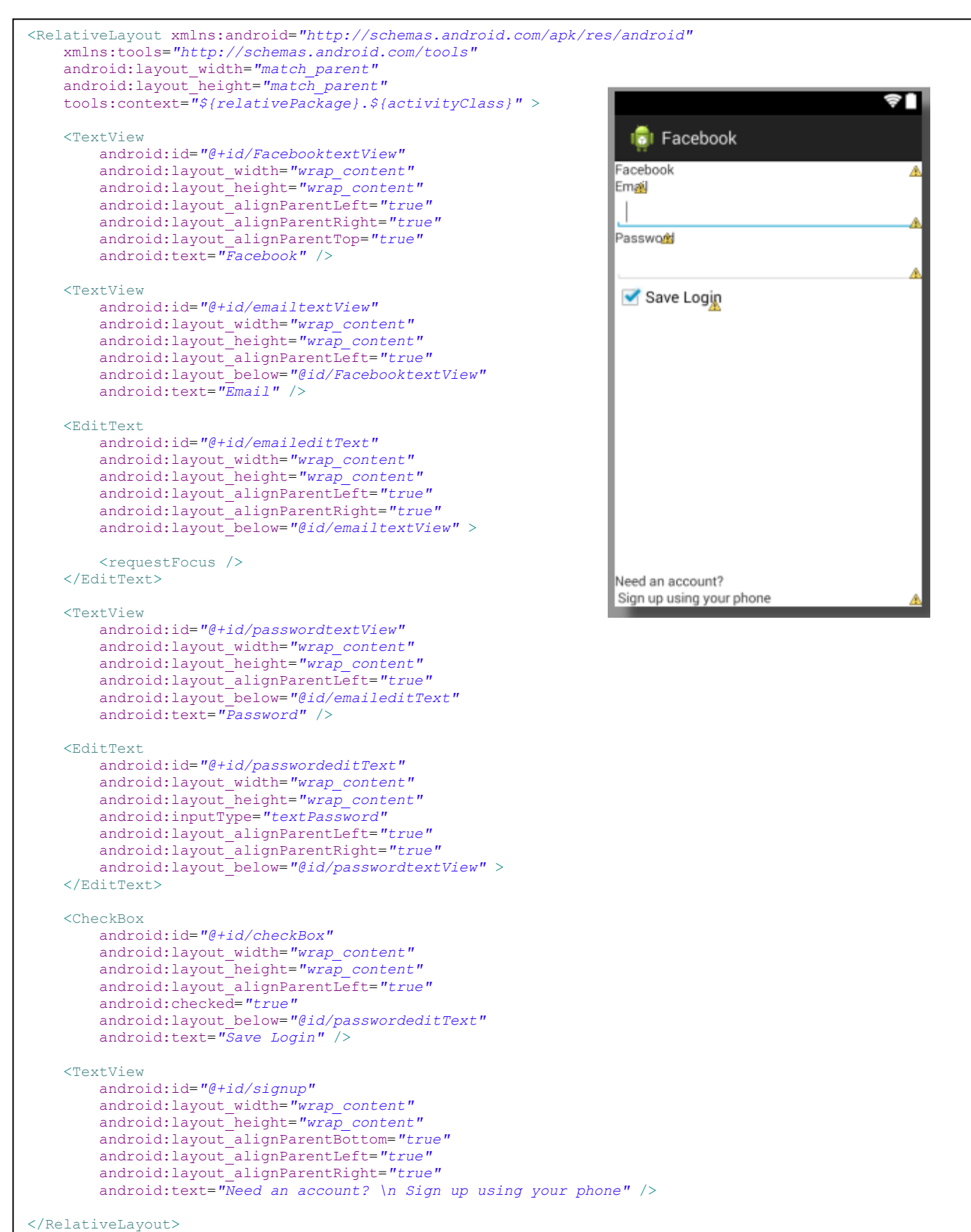

Darbe aprašytos dvi naujos, dar nematytos eilutės:

- slaptažodžio įvedimui android:inputType="textPassword"
- žymės langelio varnelės uždėjimui android: checked="true"

Taip pat teksto dalinimui eilutėmis panaudota komanda \n android:text="Need an account? \n Sign up using your phone"

- 5. Toliau kiekvienam įkeltam objektui suteikite šriftų, spalvų, išlyginimo savybes.
  - a) Objekto teksto išdėstymas centre: android:gravity="center"
  - b) Viso maketo spalva: android:background="#25c"
  - c) Objekto teksto spalva: android:textColor="#fff"
  - d) Objekto teksto dydis: android:textSize="30sp" android:textSize="16sp"
  - e) Objekto teksto pastorinimas: android:textStyle="bold"
  - f) Objekto paraštės: android:layout\_marginLeft="10dp" android:layout\_marginRight="10dp" android:layout\_marginTop="10dp" - viršutiniam objektui
    - android:layout\_marginBottom="20dp" apatiniam objektui
  - g) Tarpai tarp objektų: android:padding="2dp"

### Gautas rezultatas:

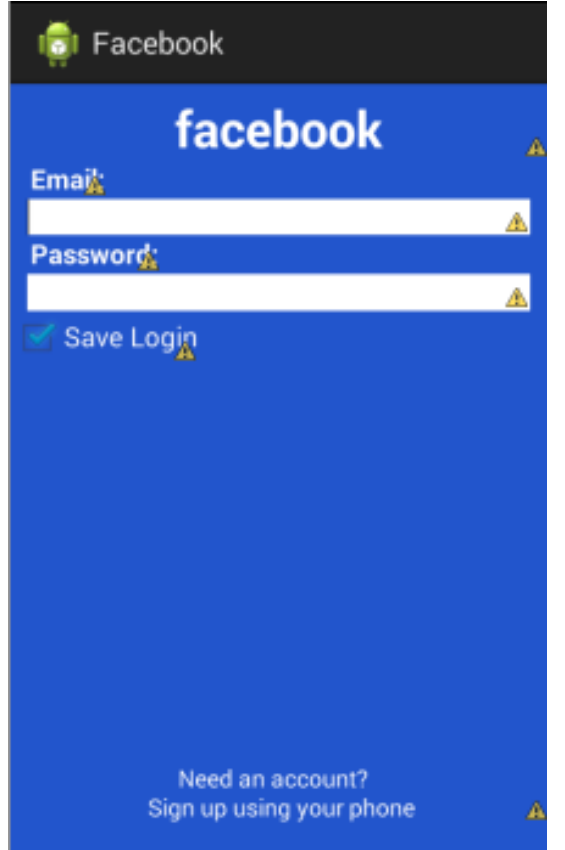

Norimas gauti vaizdas:

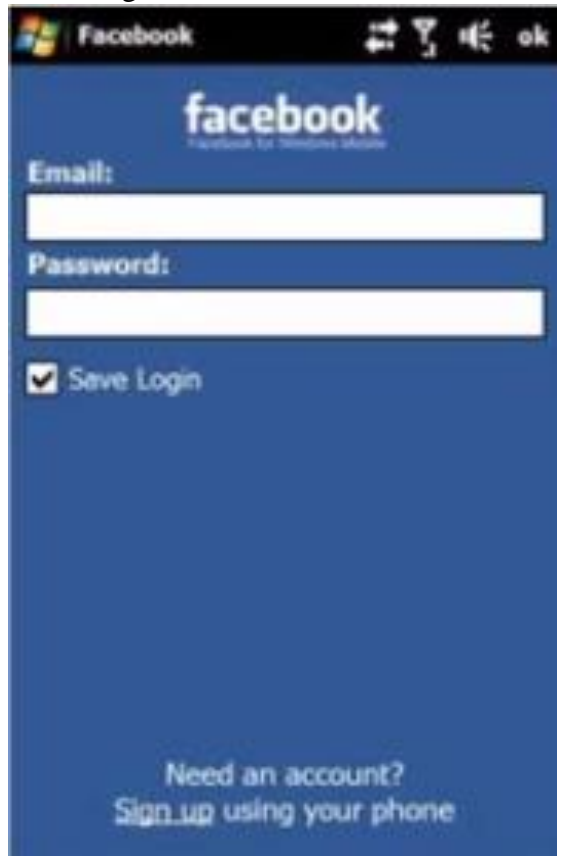

### Visas \*.xml failas:

```
<RelativeLayout
                                                                <TextView
xmlns:android="http://schemas.android.com/apk/res/andr
                                                                       android:id="@+id/passwordtextView"
                                                                       android: layout width="wrap content"
oid"
                                                                       android:textColor="#fff"
    xmlns:tools="http://schemas.android.com/tools"
    android:layout_width="match_parent"
                                                                       android:layout marginLeft="10dp"
    android:layout height="match parent"
                                                                       android:padding="2dp"
    android:background="#25c"
                                                                       android:textSize="16sp"
tools:context="${relativePackage}.${activityClass}" >
                                                                       android:textStyle="bold"
                                                                      android:layout_height="wrap_content"
android:layout_alignParentLeft="true"
    <TextView
        android:id="@+id/FacebooktextView"
                                                                       android:layout below="@id/emaileditText"
        android:layout_width="wrap_ content"
                                                                       android:text="Password:" />
        android:layout height="wrap content"
        android:gravity="center"
                                                                 <EditText
        android:textColor="#fff"
                                                                       android:id="@+id/passwordeditText"
                                                                      android:layout_width="wrap_content"
android:layout_height="wrap_content"
        android:textSize="30sp"
        android:textStyle="bold"
        android:layout marginTop="10dp"
                                                                       android:layout marginLeft="10dp"
        android:layout_alignParentLeft="true"
                                                                       android:layout marginRight="10dp"
        android:layout alignParentRight="true"
                                                                       android:inputType="textPassword"
                                                                       android:background="#fff"
        android:layout_alignParentTop="true"
        android:text="facebook" />
                                                                       android:layout alignParentLeft="true"
                                                                       android:layout_alignParentRight="true"
android:layout_below="@id/passwordtextView">
    <TextView
        android:id="@+id/emailtextView"
                                                                  </EditText>
        android:layout_width="wrap content"
        android:layout_height="wrap_content"
android:textColor="#fff"
                                                                  <CheckBox
                                                                      android:id="@+id/checkBox"
        android:textSize="16sp"
                                                                       android:layout width="wrap content"
                                                                       android:layout_height="wrap_content"
        android:textStyle="bold"
                                                                       android:textColor="#fff"
        android:layout marginLeft="10dp"
        android:padding="2dp"
                                                                       android:layout alignParentLeft="true"
        android:layout_alignParentLeft="true"
                                                                       android:checked="true"
        android:layout_below="@id/FacebooktextView"
android:text="Email:" />
                                                                       android:layout below="@id/passwordeditText"
                                                                       android:text="Save Login" />
    <EditText
                                                                  <TextView
        android:id="@+id/emaileditText"
                                                                       android:id="@+id/signup"
        android:layout width="wrap content"
                                                                       android: layout width="wrap content"
        android:layout height="wrap content"
                                                                       android:layout height="wrap content"
        android:layout_marginLeft="10dp"
android:layout_marginRight="10dp"
                                                                       android:gravity="center"
                                                                       android:textColor="#fff"
        android:background="#fff"
                                                                       android:layout marginBottom="20dp"
        android:layout_alignParentLeft="true"
                                                                       android:layout_alignParentBottom="true"
                                                                      android:layout_alignParentLeft="true"
android:layout_alignParentRight="true"
        android:layout alignParentRight="true"
        android:layout below="@id/emailtextView" >
                                                                       android:text="Need an account? \n Sign up
        <requestFocus />
                                                              using your phone" />
    </EditText>
                                                              </RelativeLayout
```

# Praktinis darbas Nr. 4 Linijinio objektų išdėstymo aplikacijos maketas (*LinearLayout*)

*Darbo tikslas* – sukurti mobilią aplikaciją, kurioje vaizdo objektams išdėstyti naudojamas linijinio objektų išdėstymo maketas (*LinearLayout*).

## Pasiruošimo darbai

Šioje pamokoje kursite skaičiuotuvo vaizdą. Vaizdo objektus dėstysite naudodami LinearLayout maketą.

1. Turite skaičiuotuvo lango pavyzdį:

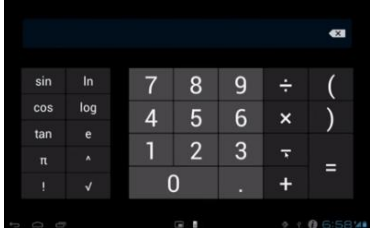

- 2. Išdalinkite skaičiuotuvą į atskirus blokus. Pagrindiniai blokai bus šie:
  - Raudonas;
  - Rudas;
  - Žalias;

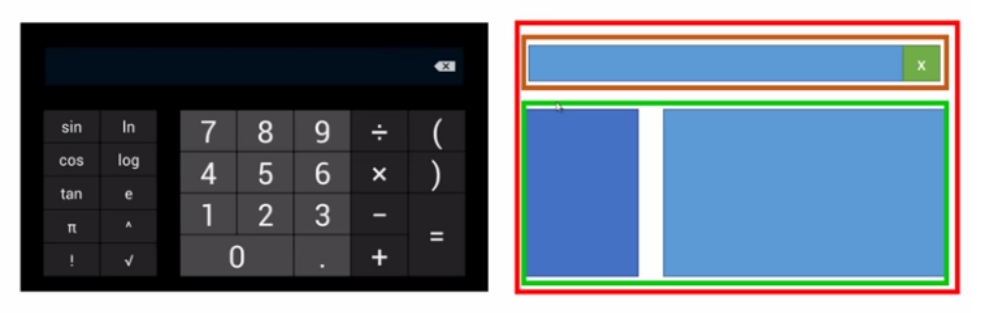

3. Pasmulkinkite blokus, kuriuos sudaro keletas dalių:

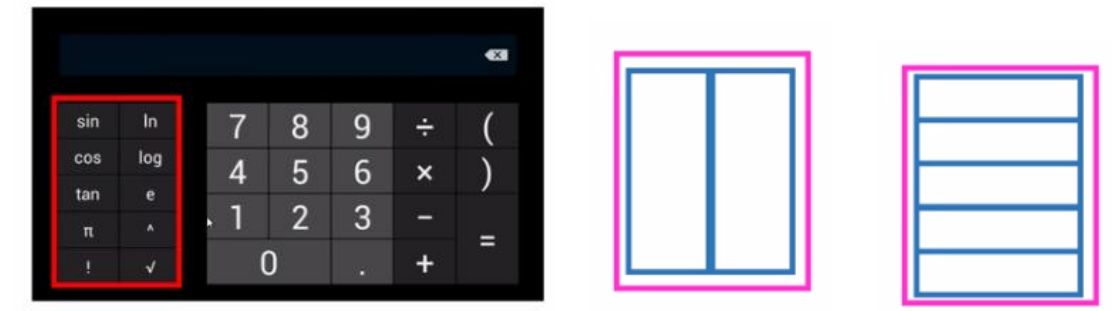

4. Apjunkite kelis blokus į vieną:

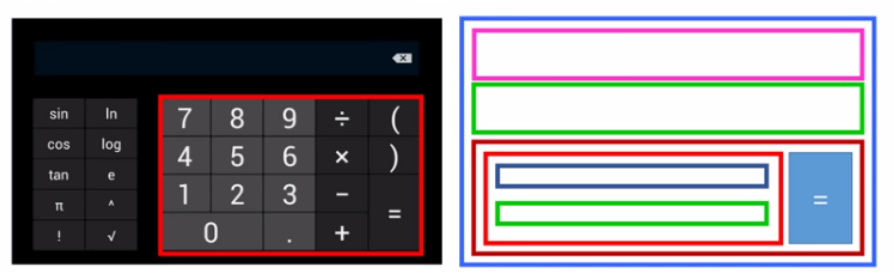

5. Taip gavote visą skaičiuotuvo schemą:

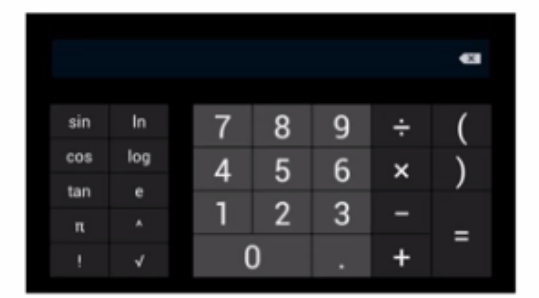

|     |     | ×         |
|-----|-----|-----------|
| sin | In  | 789÷(     |
| cos | log | 4 5 6 x ) |
| tan | е   |           |
| π   | ^   | 1 2 3 -   |
| 1   | V   | 0.+       |
|     |     |           |

Štai tiek maketų reikia, norint suprogramuoti šitą vaizdą. Tačiau, jei jūs sugebėsite tai padaryti, tai jūs sugebėsite suprogramuoti, bet kokią vartotojo sąsają.

Jei skaičiuotuvas bus stačioje pozicijoje, jis turėtų atrodyti taip:

|     |     |                |   | <x< td=""></x<> |
|-----|-----|----------------|---|-----------------|
|     |     |                |   |                 |
| sin | cos | tan            | π | 312             |
| In  | log | е              | ^ | $\checkmark$    |
|     |     |                |   |                 |
| 7   | 8   | 9              | ÷ | (               |
| 4   | 5   | <sup>`</sup> 6 | × | )               |
| 1   | 2   | 3              | - | _               |
| (   | )   |                | + | 1117            |

## Darbo eiga:

- 1. Apgalvokite kokių maketų jums reikės pirmiausia:
  - Raudonas blokas visas maketas kuriamas raudoname fone;
  - Didelis žalias blokas HorizontalLayout;
  - Didelis rudas blokas HorizontalLayout;
  - 1 oranžinis blokas VerticalLayout;
  - 2 oranžinis blokas VerticalLayout;
  - Alyvinis blokas VerticalLayout;

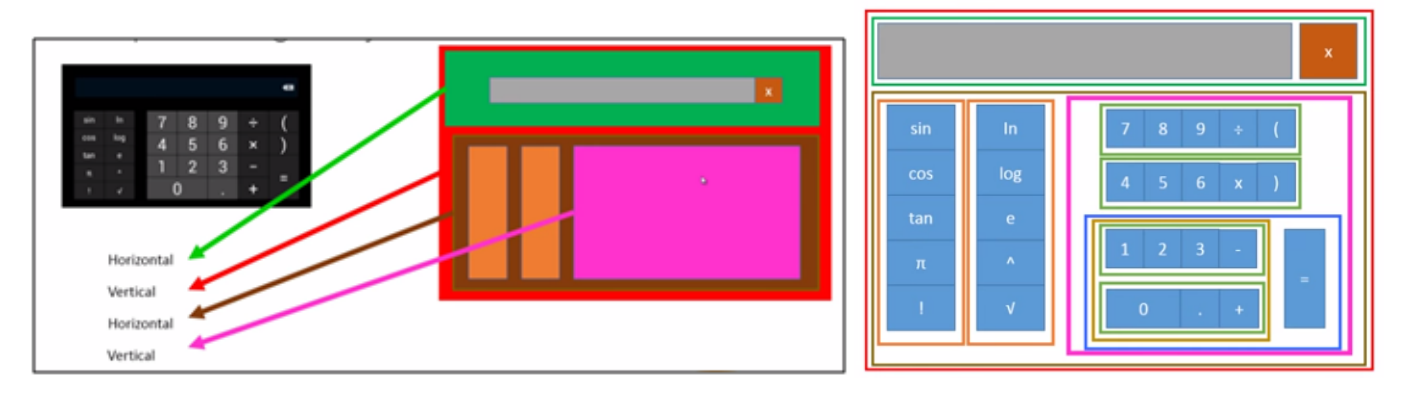

# 2. Kurkite naują projektą:

| New Android Application             |                                         | ۲                | New Android Applicat |
|-------------------------------------|-----------------------------------------|------------------|----------------------|
| I he prefix 'com.example.' is meant | as a placeholder and should not be used | Empty Activity   | ,                    |
| Application Name:  Skaiciuotu       | /as                                     | Creates a new en | npty activity        |
| Project Name:  Skaiciuotu           | /ās                                     | ]                |                      |
| Package Name: 🌢 com.exam            | ple.skaiciuotuvas                       | ]                |                      |
| Minimum Banariand CDK-8 ADI 0: And  | -:                                      |                  |                      |
| Winimum Required SDR:0 API 6: Andr  | old 2.2 (Proyo)                         |                  |                      |
| Target SDK:0 API 19: And            | lroid 4.4 (KitKat)                      | Activity Name®   | CalcActivity         |
| Compile With: API 19: And           | lroid 4.4 (KitKat)                      | ✓                |                      |
| Theme:                              | with Dark Action Bar                    | Layout Name®     | activity_calc        |

## Pradinis activity\_calc.xml failas:

```
<LinearLayout xmlns:android="http://schemas.android.com/apk/res/android"
    xmlns:tools="http://schemas.android.com/tools"
    android:layout_width="match_parent"
    android:layout_height="match_parent"
    tools:context="${relativePackage}.${activityClass}" >
```

#### </LinearLayout>

### 3. Pridėkite vertikalią maketo orientaciją, raudoną fono spalvą ir suteikite maketui identifikaciją (ID):

```
<LinearLayout xmlns:android="http://schemas.android.com/apk/res/android"
    xmlns:tools="http://schemas.android.com/tools"
    android:id="@+id/raudonasBlokas"
    android:layout_width="match_parent"
    android:layout_height="match_parent"
    android:orientation="vertical"
    android:background="#f00"
    tools:context="${relativePackage}.${activityClass}" >
</LinearLayout>
```

4. Kadangi kursite skaičiuotuvą gulsčiam ekranui, tai ekrane matomą šabloną tai pat paverskite gulsčiai. Tai padaryti galima meniu juostos mygtuku.

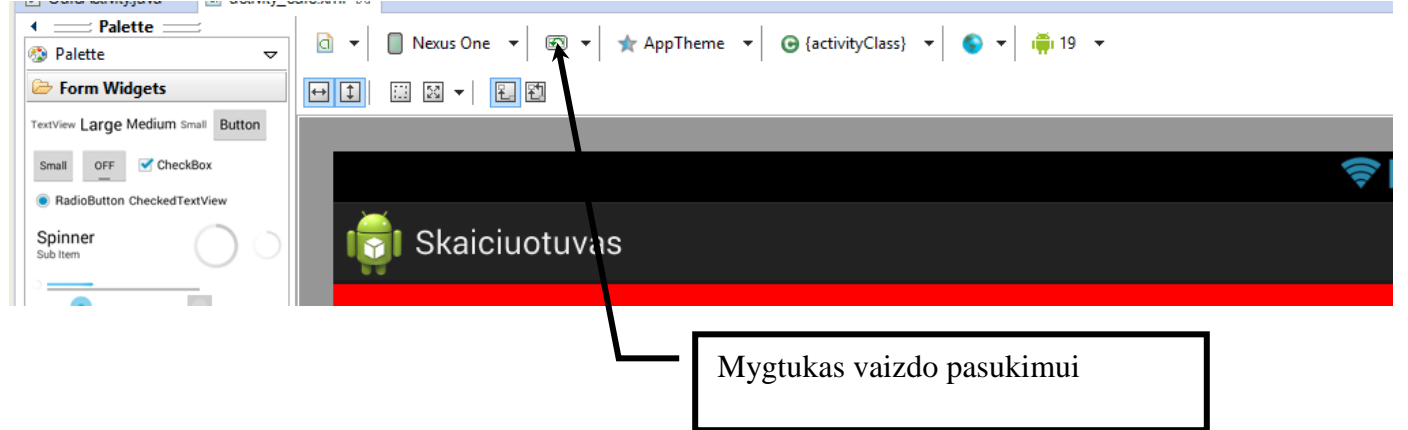

5. Į jau turimą raudonos spalvos maketą įkelkite kitą maketą (**Layouts**) iš paruoštų maketų sąrašo **LinearLayout (Horizontal)**:

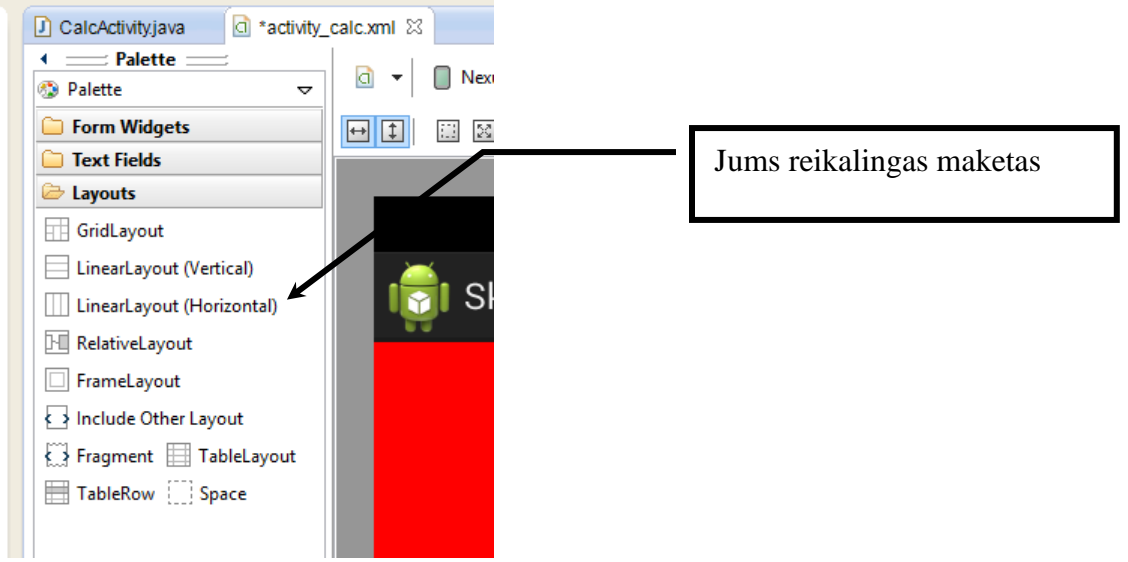

6. Į maketą įkelkite teksto įvedimo lauką (**EditText**) ir mygtuką (**Button**). Nustatykite objektų savybes ir maketo spalvą:

х

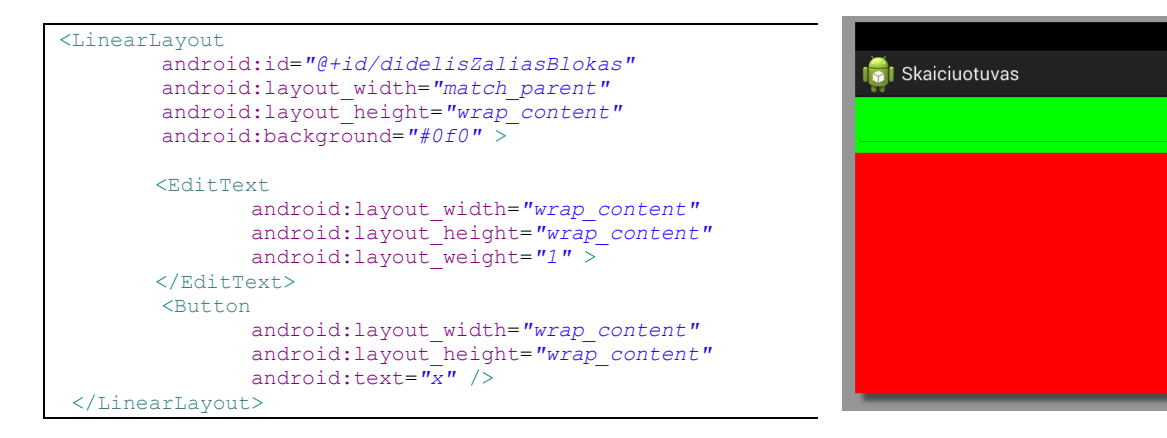

- 7. Pabandykite toliau savarankiškai (nežiūrėdami į žemiau esantį programos kodą) pagal turimą projektą į raudono maketo vidų įkelti rudą maketą (vertikali orientacija).
- 8. Nurodykite žalio ir rudo maketo proporcijas (layout\_weight) 3:7 ir pakeiskite abiejų maketų aukštį (layout\_height) į 0dp. Ruda spalva #c63.

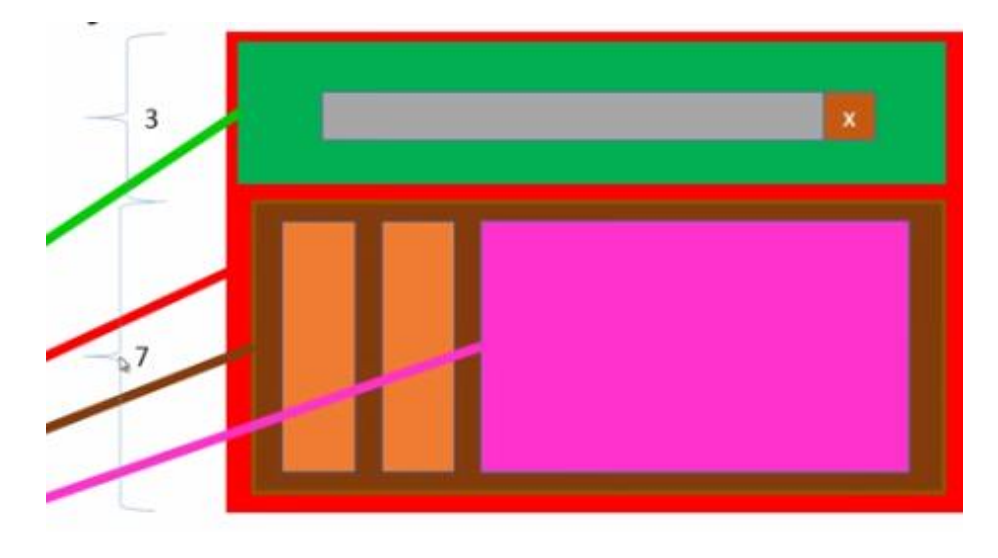

## Gautas rezultatas:

| <linearlayout< th=""><th></th></linearlayout<> |                 |
|------------------------------------------------|-----------------|
| android:id="@+id/didelisZaliasBlokas"          |                 |
| android:layout width="match parent"            |                 |
| android:layout_height="0dp"                    | 21              |
| android:lavout_weight="3"                      | ⇒ 🖬             |
| android:background=" $#0f0$ " >                |                 |
| anarora, baongroana "oro ,                     | i Skaiciuoluvas |
| <edittext< td=""><td></td></edittext<>         |                 |
| android layout width="wrap content"            | X               |
| android:layout_height="wrap_content"           | AA              |
| android:layout_weight="1" >                    |                 |
| /Editmont>                                     |                 |
| () Editlext/                                   |                 |
| NBULLON                                        |                 |
| android:layout_width="wrap_content"            |                 |
| android:layout_height="wrap_content"           |                 |
| android:text="x" />                            |                 |
|                                                |                 |
|                                                |                 |
| <linearlayout< td=""><td></td></linearlayout<> |                 |
| android:orientation="vertical"                 |                 |
| android:id="@+id/didelisRudasBlokas"           |                 |
| android:layout width="match parent"            |                 |
| android:layout height="0dp"                    |                 |
| android:layout weight="7"                      |                 |
| android:background="#c63" >                    |                 |
|                                                |                 |
| -                                              |                 |

9. Viduje rudo maketo iš karto įkelkite tris vertikalius maketus. Nustatykite jiems ID, spalvas, plotį, aukštį, santykį 11:21.

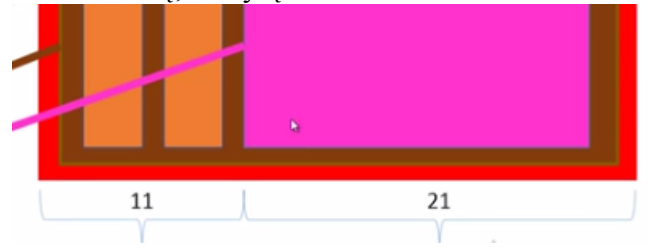

## Gautas rezultatas:

| <linearlayout< th=""><th></th></linearlayout<> |                                                |
|------------------------------------------------|------------------------------------------------|
| android:orientation="horizontal"               |                                                |
| android:id="@+id/didelisRudasBlokas"           |                                                |
| android:layout width="match parent"            | 🔄 👘 Skaiciuotuvas                              |
| android:layout height="0dp"                    | <b>H</b>                                       |
| android:layout weight="7"                      | x                                              |
| android:background="#c63" >                    | ۲۵ <u>ــــــــــــــــــــــــــــــــــــ</u> |
| <linearlayout< td=""><td></td></linearlayout<> |                                                |
| android:id="@+id/oranzinisBlokas1"             |                                                |
| android:orientation="vertical"                 |                                                |
| android:layout weight="5"                      |                                                |
| android:layout width="0dp"                     |                                                |
| android:layout height="match parent"           |                                                |
| android:background="#fb0" >                    |                                                |
|                                                |                                                |
| <linearlayout< td=""><td></td></linearlayout<> |                                                |
| android:id="@+id/oranzinisBlokas2"             |                                                |
| android:orientation="vertical"                 |                                                |
| android:layout weight="5"                      |                                                |
| android:layout width="0dp"                     |                                                |
| android:layout height="match parent"           |                                                |
| android:background="#fe0">                     |                                                |
|                                                |                                                |
| <linearlayout< td=""><td></td></linearlayout<> |                                                |
| android:id="@+id/alyvinisBlokas"               |                                                |
| android:orientation="vertical"                 |                                                |
| android:layout_weight="21"                     |                                                |
| android:layout_width="0dp"                     |                                                |
| android:layout_height="match_parent"           |                                                |
| android:background="#f06">                     |                                                |
|                                                |                                                |
|                                                |                                                |

- 10. Oranžiniuose maketuose sudėliokite reikalingų veiksmų mygtukus.
- 11. Padarykite paraštes rudajame makete dešinėje, kairėje, apačioje, *oranzinisBlokas2* makete paraštę dešinėje. Reikalingus ženklus įkelkite pagal jų kodus:  $\pi Alt+227 \quad \sqrt{-Alt+251}$

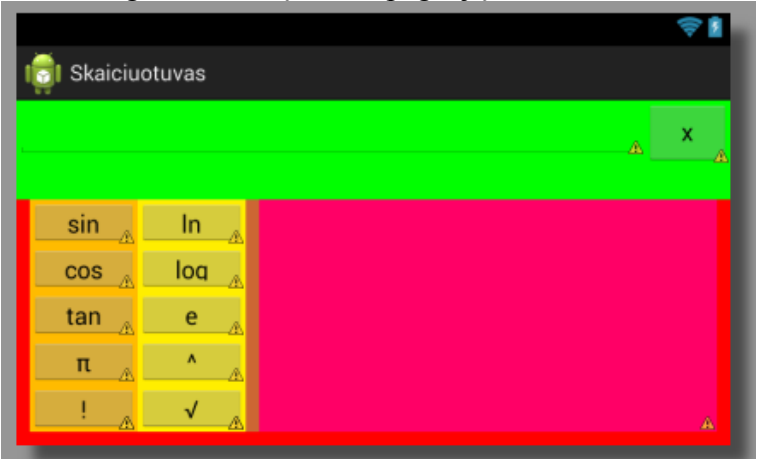

```
<LinearLayout
                                                       <LinearLayout
     android:id="@+id/oranzinisBlokas1"
                                                                android:id="@+id/oranzinisBlokas2"
    android: orientation="vertical"
                                                                android: orientation="vertical"
    android:layout weight="5"
                                                                android:layout weight="5"
    android:layout_width="0dp"
                                                                android:layout_width="0dp"
     android: layout height="match parent"
                                                                android: layout height="match parent"
    android:background="#fb0" >
                                                                android:layout marginRight="10dp"
                                                                android:background="#fe0">
     <Button
                                                                <Button
                                                                    android:layout_weight="1"
        android:layout_weight="1"
        android: layout width="match parent"
                                                                    android: layout width="match parent"
        android:layout_height="0dp"
                                                                    android:layout_height="0dp"
        android:text="sin" />
                                                                    android:text="1n" />
     <Button
                                                                <Button
       android:layout_weight="1"
android:layout_width="match_parent"
                                                                    android:layout_weight="1"
android:layout_width="match_parent"
        android:layout height="0dp"
                                                                    android:layout height="0dp"
        android:text="cos" />
                                                                    android:text="log" />
     <But.ton
                                                                <But.ton
        android:layout weight="1"
                                                                   android:layout weight="1"
        android:layout_width="match_parent"
android:layout_height="0dp"
                                                                   android:layout_width="match_parent"
android:layout_height="0dp"
        android:text="tan" />
                                                                   android:text="e" />
                                                                <Button
     <Button
                                                                   android:layout weight="1"
        android:layout weight="1"
                                                                   android: layout width="match parent"
        android:layout width="match parent"
                                                                   android:layout_height="0dp"
                                                                   android:text="^" />
        android:layout_height="0dp"
        android:text="\pi" />
                                                                <Button
                                                                   android:layout weight="1"
                                                                   android:layout_width="match_parent"
android:layout_height="0dp"
     <Button
        android:layout weight="1"
        android:layout width="match_parent"
                                                                   android:text="√" />
        android:layout height="0dp"
        android:text="// />
                                                       </LinearLayout>
                                                       <LinearLayout
</LinearLayout>
                                                                android:orientation="horizontal"
                                                                android:id="@+id/didelisRudasBlokas"
                                                                android: layout width="match parent"
                                                                android:layout height="0dp"
                                                                android:layout weight="7"
                                                                android:layout_marginLeft="10dp"
                                                                android:layout_marginRight="10dp"
                                                                android:layout marginBottom="10dp"
                                                                android:background="#c63" >
```

# Savarankiškas darbas Nr. 1 Linijinio objektų išdėstymo aplikacijos maketas (*LinearLayout*)

**Darbo tikslas** – sukurti mobilią aplikaciją, kurioje vaizdo objektams išdėstyti naudojamas linijinio objektų išdėstymo maketas (*LinearLayout*). Makete sudėti mygtukus, tekstą, panaudoti jų formatavimo gaires ir atributus.

Šią pamoką, toliau kursite skaičiuotuvo dešinės pusės mygtukus. Siūlomas maketų ir mygtukų išdėliojimo planas:

| 7 | 8 | 9 | ÷ | ( |
|---|---|---|---|---|
| 4 | 5 | 6 | × | ) |
| 1 | 2 | 3 | - | _ |
| ( | ) |   | + | - |

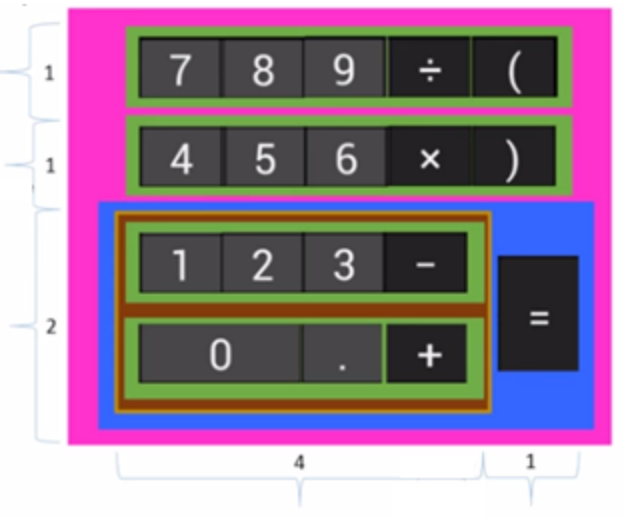

Visi objektai aprašomi alyvinio bloko viduje. Dirbate savarankiškai.

# Darbo eiga:

1. Pradedate nuo horizontalaus maketo – zalsvasBlokas1 įkėlimo:

| 🔋 Skaiciuotuvas                   |   |   |   |   |      |  |
|-----------------------------------|---|---|---|---|------|--|
|                                   |   |   |   |   | A (A |  |
| sin <sub>A</sub> In <sub>A</sub>  |   |   |   |   |      |  |
| cos <sub>A</sub> loq <sub>A</sub> | 7 | 0 | 0 | , |      |  |
| tan <sub>A</sub> e <sub>A</sub>   | ' | 8 | 9 |   |      |  |
| ! <u>∧</u> ✓ ∧                    | A | - | A | - |      |  |

2. Pridedate kitą maketą – zalsvasBlokas2:

|       |        |   |   |   | A | ×   |   |
|-------|--------|---|---|---|---|-----|---|
|       |        |   |   |   |   |     |   |
| sin   | In 🔥   | 7 | 8 | 9 | / | (   |   |
| cos 🔥 |        | A | A | A | A | A   |   |
| п.    | ▲<br>▲ |   | - | c |   |     | r |
| - A   | A      | 4 | 5 | 6 | х | ) - |   |

3. Įkeliate mėlyną horizontalų maketą – melynasBlokas:

| i Skaiciuotuvas                                                                        |                | \$<br>1                |
|----------------------------------------------------------------------------------------|----------------|------------------------|
|                                                                                        |                | <u>ه</u> » ه           |
| sin <sub>&amp;</sub> In <sub>&amp;</sub><br>cos <sub>&amp;</sub> loq <sub>&amp;</sub>  | 7 8 9<br>A 5 6 | / _ ( _ A<br>X _ ) _ A |
| $\frac{\tan_{\hat{\Delta}}}{\pi_{\hat{\Delta}}} \frac{e_{\hat{\Delta}}}{\hat{\Delta}}$ |                | Æ                      |

4. Mėlyno bloko viduje įkeliate vertikalų rusvą maketą – rusvasBlokas ir mygtuką:

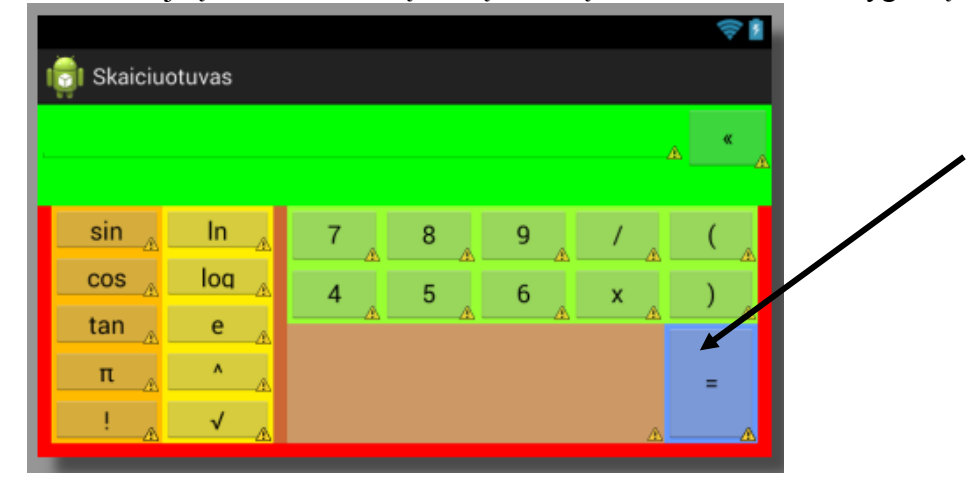

5. Rusvo bloko viduje įkeliate du horizontalius maketus - zalsvasBlokas3 ir zalsvasBlokas4:

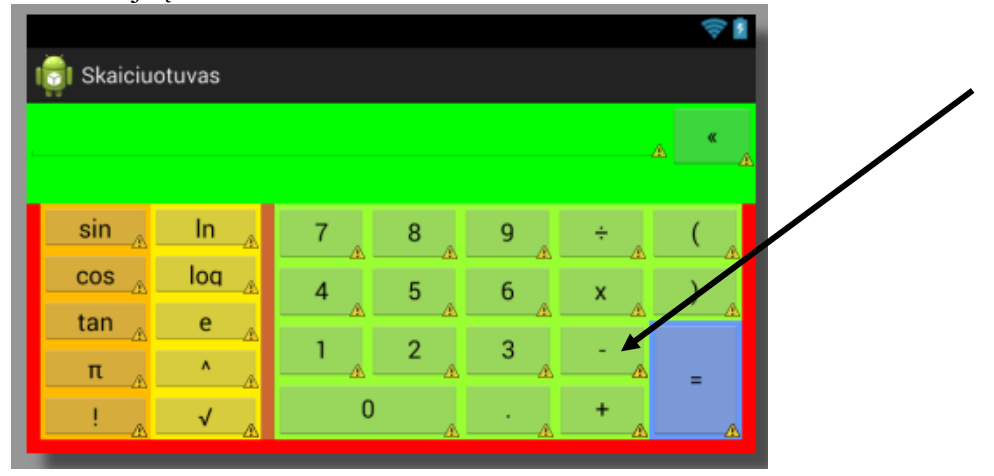

Darbo patikrinimui (mokytojai) arba pasitikrinimui (mokiniams) pridedami programos kodai XML kalba:

1. <LinearLayout android:id="@+id/zalsvasBlokas1" android:orientation="horizontal" android:layout\_weight="1" android:layout\_width="match\_parent"
android:layout\_height="0dp" android:background="#9f3"> <Button android:layout\_weight="1" android:layout width="0dp" android:layout\_height="match\_parent" android:text="7" /> <Button android:layout\_weight="1" android:layout\_width="0dp"
android:layout\_height="match\_parent" android:text="8" /> <Button android:layout weight="1" android:layout\_width="0dp" android: layout height="match parent" android:text="9" /> <Button android:layout weight="1" android:layout\_width="0dp" android:layout\_height="match\_parent"
android:text="+" /> <Button android:layout\_weight="1" android:layout\_width="0dp" android:layout\_height="match\_parent" android:text="(" /> </LinearLayout>

2.

| <linearlayout< td=""><td></td></linearlayout<>                                                                                                    |                                         |
|----------------------------------------------------------------------------------------------------|-----------------------------------------|
| android                                                                                                    | id="@+id/zalsvasBlokas2"                |
| android                                                                                                    | orientation="horizontal"                |
| android                                                                                                    | layout weight="1"                       |
| android                                                                                                    | lavout width="match parent"             |
| android                                                                                                    | lavout height="0dp"                     |
| android                                                                                                    | background="#9f3">                      |
|                                                                                                    |                                         |
| <button< td=""><td></td></button<>                                                                                                    |                                         |
|                                                                                                    | android:layout weight="1"               |
|                                                                                                    | android:layout_width="0dp"              |
|                                                                                                    | android:layout height="match parent"    |
|                                                                                                    | android:text="4" />                     |
| <button< td=""><td></td></button<>                                                                                                    |                                         |
|                                                                                                    | android:layout_weight="1"               |
|                                                                                                    | android:lavout_width="0dp"              |
|                                                                                                    | android:layout_height="match_parent"    |
|                                                                                                    | android:text="5" />                     |
| <button< td=""><td></td></button<>                                                                                                    |                                         |
| 12400011                                                                                                    | android:layout_weight="1"               |
|                                                                                                    | android:layout_width="0dp"              |
|                                                                                                    | android:layout_height="match_parent"    |
|                                                                                                    | android:text="6" />                     |
| <button< td=""><td></td></button<>                                                                                                    |                                         |
|                                                                                                    | android:layout_weight="1"               |
|                                                                                                    | android:layout_width="0dp"              |
|                                                                                                    | android:layout_height="match_parent"    |
|                                                                                                    | android:text="x" />                     |
| <button< td=""><td>, , , , , , , , , , , , , , , , , , , ,</td></button<>                                                                               | , , , , , , , , , , , , , , , , , , , , |
|                                                                                                    | android:lavout weight="1"               |
|                                                                                                    | android:lavout_width="0dp"              |
|                                                                                                    | android:layout_height="match_parent"    |
|                                                                                                    | android:text=")" />                     |
|                                                                                                    |                                         |
| <pre>&gt;&gt;&gt;&gt;&gt;&gt;&gt;&gt;&gt;&gt;&gt;&gt;&gt;&gt;&gt;&gt;&gt;&gt;&gt;&gt;&gt;&gt;&gt;&gt;&gt;&gt;&gt;&gt;&gt;&gt;&gt;&gt;&gt;&gt;&gt;</pre> |                                         |

3.

```
<LinearLayout
    android:id="@+id/melynasBlokas"
    android:orientation="horizontal"
    android:layout_weight="2"
    android:layout_width="match_parent"
    android:layout_height="0dp"
    android:background="#69f">
    </LinearLayout>
```

4.

```
<LinearLayout
    android:id="@+id/rusvasBlokas"
    android:orientation="vertical"
    android:layout_weight="4"
    android:layout_width="0dp"
    android:layout_height="match_parent"
    android:background="#c96">
</LinearLayout>
</Button
    android:layout_weight="1"
    android:layout_weight="1"
    android:layout_height="match_parent"
    android:layout_height="match_parent"
    android:layout_height="match_parent"
    android:layout_height="match_parent"
    android:layout_height="match_parent"
    android:layout_height="match_parent"
    android:layout_height="match_parent"
    android:layout_height="match_parent"
    android:layout_height="match_parent"
    android:layout_height="match_parent"
    android:layout_height="match_parent"
    android:layout_height="match_parent"
    android:layout_height="match_parent"
    android:layout_height="match_parent"
    android:layout_height="match_parent"
    android:layout_height="match_parent"
    android:layout_height="match_parent"
    android:layout_height="match_parent"
    android:layout_height="match_parent"
    android:layout_height="match_parent"
    android:layout_height="match_parent"
    android:layout_height="match_parent"
    android:layout_height="match_parent"
    android:layout_height="match_parent"
    android:layout_height="match_parent"
    android:layout_height="match_parent"
    android:layout_height="match_parent"
    android:layout_height="match_parent"
    android:layout_height="match_parent"
    android:layout_height="match_parent"
    android:layout_height="match_parent"
    android:layout_height="match_parent"
    android:layout_height="match_parent"
    android:layout_height="match_parent"
    android:layout_height="match_parent"
    android:layout_height="match_parent"
    android:layout_height="match_parent"
    android:layout_height="match_parent"
    android:layout_height="match_parent"
    android:layout_height="match_parent"
    android:layout_height="match_parent"
    android:layout_height="match_parent"
    android:layou
```

5.

#### <LinearLayout

```
android:id="@+id/zalsvasBlokas3"
android:orientation="horizontal"
android:layout_weight="1"
android:layout_width="match_parent"
android:layout_height="0dp"
android:background="#9f3">
<Button
android:layout_weight="1"
android:layout_weight="1"
android:layout_width="0dp"
```

<Button

android:layout\_weight="1"
android:layout\_width="0dp"

<Button

android:layout\_weight="1" android:layout\_width="0dp"

<Button

android:layout\_weight="1"
android:layout\_width="0dp"

</LinearLayout>

#### <LinearLayout

```
android:id="@+id/zalsvasBlokas4"
android:orientation="horizontal"
android:layout_weight="1"
android:layout_width="match_parent"
android:layout_height="0dp"
android:background="#9f3">
<Button
android:layout_weight="2"</pre>
```

android:layout\_width="0dp"

#### <Button

android:layout\_weight="1"
android:layout\_width="0dp"

<Button android:layout\_weight="1" android:layout\_width="0dp"

</LinearLayout>

```
Visas *.xml failas:
```

```
<LinearLayout xmlns:android="http://schemas.android.com/apk/res/android"</pre>
   xmlns:tools="http://schemas.android.com/tools"
   android:id="@+id/raudonasBlokas"
   android:layout_width="match_parent"
   android: layout height="match parent"
   android:background="#f00"
   android:orientation="vertical"
   tools:context="${relativePackage}.${activityClass}" >
   <!-- pradzia teksto ivedimo bloko (zalias), kuris yra raudono bloko viduje -->
   <LinearLayout
        android:id="@+id/didelisZaliasBlokas"
        android: layout width="match parent"
        android:layout height="0dp"
        android:layout_weight="3"
        android:background="#0f0" >
               <EditText
               android: layout width="wrap content"
               android: layout height="wrap content"
               android:layout weight="1" >
       </EditText>
        <Button
               android:layout width="wrap content"
               android: layout height= "wrap content"
               android:text="«" />
   </LinearLavout>
   <!-- pabaiga teksto ivedimo bloko (zalias) -->
   <!-- pradzia veiksmu mygtuku bloko (rudas), kuris yra raudono bloko viduje -->
   <LinearLayout
        android:orientation="horizontal"
        android:id="@+id/didelisRudasBlokas"
        android: layout width="match parent"
        android:layout height="0dp"
        android:layout_weight="7"
        android:layout marginLeft="10dp"
        android:layout marginRight="10dp"
        android:layout marginBottom="10dp"
        android:background="#c63" >
       <!-- pradzia pirmo veiksmu mygtuku stulpelio bloko (oranzinis1), kuris yra rudo bloko viduje -->
       <LinearLayout
            android:id="@+id/oranzinisBlokas1"
            android: orientation="vertical"
            android:layout weight="5"
            android:layout_width="0dp"
            android:layout height="match parent"
            android:background="#fb0" >
            <Button
                android:layout weight="1"
                android: layout width="match parent"
                android:layout_height="0dp"
                android:text="sin" />
            <Button
                android:layout_weight="1"
                android:layout_width="match_parent"
android:layout_height="0dp"
                android:text="cos" />
            <Button
                android:layout weight="1"
                android:layout width="match parent"
                android:layout_height="0dp"
                android:text="tan" />
            <Button
                android:layout weight="1"
                android:layout_width="match_parent"
android:layout_height="0dp"
                android:text="\pi" />
            <Button
                android:layout_weight="1"
android:layout_width="match_parent"
                android:layout height="0dp"
                android:text="!" />
```

```
</LinearLayout>
<!-- pabaiga pirmo veiksmu mygtuku stulpelio bloko (oranzinis1) -->
<!-- pradzia antro veiksmu mygtuku stulpelio bloko (oranzinis2), kuris yra rudo bloko viduje -->
<LinearLayout
    android:id="@+id/oranzinisBlokas2"
     android: orientation="vertical"
    android:layout weight="5"
    android:layout_width="0dp"
    android:layout height="match parent"
    android:layout marginRight="10dp"
    android:background="#fe0">
    <Button
        android:layout weight="1"
         android:layout_width="match_parent"
        android:layout_height="0dp"
android:text="ln" />
    <Button
         android:layout_weight="1"
         android: layout width="match parent"
        android: layout height="0dp"
        android:text="log" />
     <Button
         android:layout_weight="1"
        android: layout width="match parent"
        android:layout_height="0dp"
         android:text="e" />
    <Button
         android:layout_weight="1"
        android:layout_width="match_parent"
android:layout_height="0dp"
        android:text="^" />
    <Button
         android:layout weight="1"
         android:layout_width="match_parent"
         android:layout height="0dp"
         android:text="√" />
</LinearLayout>
<!-- pabaiga antro veiksmu mygtuku stulpelio bloko (oranzinis2) -->
<!-- pradzia dešinės pusės veiksmu mygtuku stulpelio bloko (alyvinis), kuris yra rudo bloko viduje -->
<LinearLayout
        android:id="@+id/alyvinisBlokas"
        android:orientation="vertical"
        android:layout_weight="21"
        android:layout_width="0dp"
android:layout_height="match_parent"
        android:background="#f06">
        <!-- pradzia 7, 8, 9, ÷, ( veiksmu mygtuku eilutes bloko (zalsvas1), kuris yra alyvinio bloko viduje -->
        <LinearLayout
                android:id="@+id/zalsvasBlokas1"
                android:orientation="horizontal"
                android:layout weight="1"
                android:layout_width="match_parent"
                android:layout height="0dp"
                android:background="#9f3">
                <Button
                        android:layout weight="1"
                        android:layout width="0dp"
                        android:layout height="match parent"
                        android:text="7" />
                <Button
                        android:layout weight="1"
                        android:layout_width="0dp"
android:layout_height="match_parent"
                       android:text="8" />
                <Button
                        android:layout weight="1"
                        android:layout_width="0dp"
                        android:layout height="match parent"
                        android:text="9" />
                <Button
                        android:layout weight="1"
                        android:layout width="0dp"
```

```
android: layout height= "match parent"
               android:text="+" />
       <Button
               android:layout_weight="1"
               android:layout width="0dp"
               android:layout_height="match_parent"
android:text="(" />
</LinearLayout>
<!-- pabaiga 7, 8, 9, ÷, (veiksmu mygtuku eilutes bloko (zalsvas1) -->
<!-- pradzia 4, 5, 6, x, ) veiksmu myqtuku eilutes bloko (zalsvas2), kuris yra alyvinio bloko viduje -->
<LinearLayout
       android:id="@+id/zalsvasBlokas2"
       android:orientation="horizontal"
       android:layout weight="1"
       android:layout width="match parent"
       android:layout_height="0dp"
       android:background="#9f3">
       <Button
               android:layout_weight="1"
               android:layout_width="0dp"
               android: layout height="match parent"
               android:text="4" />
       <Button
               android:layout_weight="1"
               android:layout width="0dp"
               android:layout_height="match parent"
               android:text="5" />
       <Button
               android:layout_weight="1"
               android:layout_width="0dp"
android:layout_height="match_parent"
               android:text="6" />
       <Button
               android:layout weight="1"
               android:layout width="0dp"
               android:layout height="match parent"
               android:text="\overline{x}" />
       <Button
               android:layout weight="1"
               android:layout_width="0dp"
               android:layout_height="match_parent"
               android:text=")" />
</LinearLayout>
<!-- pabaiga 4, 5, 6, x, ) veiksmu mygtuku eilutes bloko (zalsvas2) -->
<!-- pradzia 1, 2, ... veiksmu mygtuku bloko (melynas), kuris yra alyvinio bloko viduje -->
<LinearLayout
       android:id="@+id/melynasBlokas"
       android:orientation="horizontal"
       android:layout weight="2"
       android:layout width="match parent"
       android:layout height="0dp"
       android:background="#69f">
      <!-- pradzia 1, 2, 3, -, 0, ., + veiksmu mygtuku bloko (rusvas), kuris yra melyno bloko viduje -->
       <LinearLayout
               android:id="@+id/rusvasBlokas"
               android:orientation="vertical"
               android:layout_weight="4"
               android:layout_width="0dp"
               android: layout height="match parent"
               android:background="#c96">
       <!-- pradzia 1, 2, 3, - veiksmu mygtuku eilutes bloko (zalsva3), kuris yra rusvo bloko viduje -->
               <LinearLayout
                       android:id="@+id/zalsvasBlokas3"
                       android:orientation="horizontal"
                       android:layout weight="1"
                       android:layout_width="match_parent"
                       android:layout height="0dp"
                       android:background="#9f3">
                       <Button
                               android:layout weight="1"
```

```
android:layout width="0dp"
                                                android:layout_height="match_parent"
                                                android:text="1" />
                                        <Button
                                                android:layout weight="1"
                                                android:layout_width="0dp"
android:layout_height="match_parent"
                                                android:text="2" />
                                        <Button
                                                android:layout weight="1"
                                                android:layout width="0dp"
                                                android: layout height="match parent"
                                                android:text="3" />
                                        <Button
                                               android:layout weight="1"
                                                android:layout_width="0dp"
                                               android:layout_height="match_parent"
android:text="-" />
                                </LinearLayout>
                                <!-- pabaiga 1, 2, 3, - veiksmu mygtuku eilutes bloko (zalsva3) -->
                        <!-- pradzia 0, ., +, - veiksmu mygtuku eilutes bloko (zalsva4), kuris yra rusvo bloko viduje -->
                                <LinearLayout
                                        android:id="@+id/zalsvasBlokas4"
                                        android:orientation="horizontal"
                                        android:layout_weight="1"
                                        android:layout width="match parent"
                                        android:layout height="0dp"
                                        android:background="#9f3">
                                        <Button
                                                android:layout weight="2"
                                                android:layout_width="0dp"
                                               android:layout_height="match_parent"
android:text="0" />
                                        <Button
                                                android:layout_weight="1"
                                                android:layout width="0dp"
                                                android: layout height="match parent"
                                                android:text="." />
                                        <Button
                                                android:layout weight="1"
                                                android:layout width="0dp"
                                                android:layout_height="match_parent"
android:text="+" />
                                </LinearLayout>
                                <!-- pabaiga 0, ., +, - veiksmu mygtuku eilutes bloko (zalsva4) -->
                                </LinearLayout>
                                <!-- pabaiga 1, 2, 3, -, 0, ., + veiksmu mygtuku bloko (rusvas) -->
                                <Button
                                       android:layout weight="1"
                                        android:layout_width="0dp"
                                       android:layout_height="match_parent"
android:text="=" />
               </LinearLayout>
               <!-- pabaiga 1, 2, ... veiksmu mygtuku bloko (melynas) -->
       </LinearLavout>
       <!-- pabaiga dešinės pusės veiksmu mygtuku stulpelio bloko (alyvinis) -->
   </LinearLayout>
   <!-- pabaiga veiksmu mygtuku bloko (rudas) -->
</LinearLayout>
```

# Praktinis darbas Nr. 5 Stiliai

Darbo tikslas – aprašyti ir pritaikyti vartotojo sąsajos elementams stilius.

## Darbo eiga:

Šioje pamokoje pabaigsite kurti skaičiuotuvą, parinkdami spalvas, paraštes, teksto savybes.

|     |     |   |   |   |   | <b>exa</b> |
|-----|-----|---|---|---|---|------------|
|     |     |   |   |   |   |            |
| sin | In  | 7 | 8 | 9 | ÷ | (          |
| cos | log | 4 | 5 | 6 | × | )          |
| tan | е   | - | - | - |   | · /        |
| π   |     |   | 2 | 3 | - |            |
|     | ~   | ( | ) |   | + |            |

Žiūrėdami į skaičiuotuvo maketą, matote, kad teksto spalva yra balta, veiksmų mygtukų spalvos yra šviesiai ir tamsiai pilka.

1. Aprašykite stilių faile **res/values/styles.xml** sukurdami savo stilių dešinėje pusėje esantiems mygtukams:

 Kiekvieno mygtuko aprašyme pridėkite eilutę, nurodančią naudoti šį stilių. style="@style/manostilius"

Pavyzdžiui:

```
<Button
android:layout_weight="1"
android:layout_width="match_parent"
android:layout_height="0dp"
style="@style/manostilius"
android:text="sin" />
```

3. Dešinėje pusėje esančių mygtukų stilius panašus, tačiau tekstas didesnis. Todėl kuriame antrą stilių ir pritaikome jį. Pasitikriname:

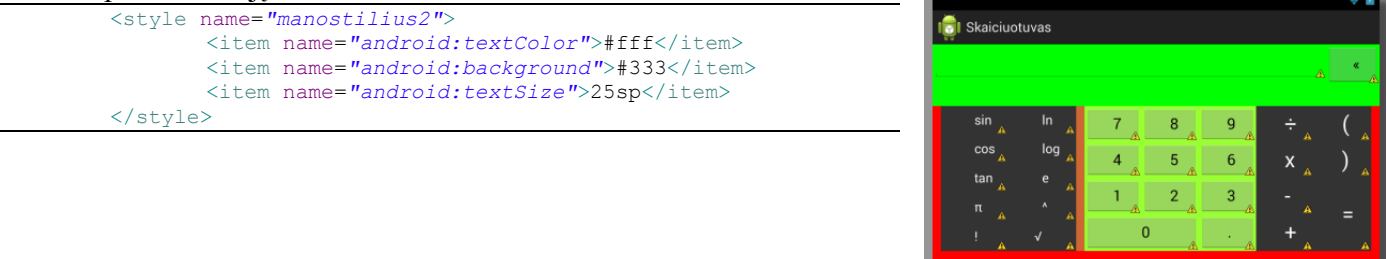

4. Centre esantiems mygtukams kuriame trečią stilių, keisdami fono spalvą:

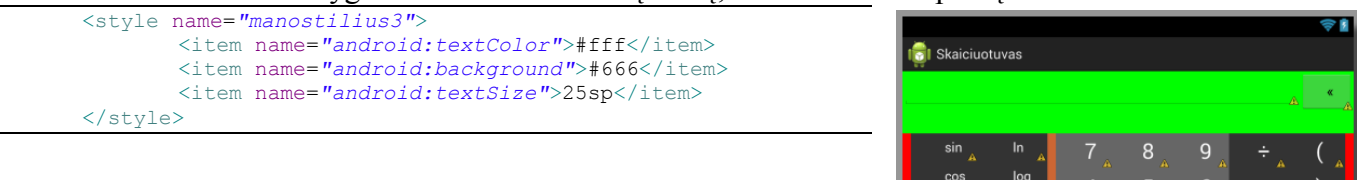

0

- Pakeiskite pagrindinio maketo spalvą iš raudonos į juodą android:background="#000" ir uždėkite paraštes dideliame žaliame bloke android:layout\_margin="10dp"
- 6. Teksto įvedimo lauką ir mygtuką patalpinkite centre android:layout\_gravity="center" ir nurodykite jiems abiems santykį 14:1, kad mygtukas būtų didesnis

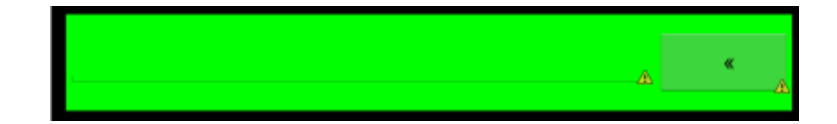

- 7. Visą didelį žalią maketą nudažykite juodai.
- 8. Praplėskite mygtuką iki paraščių android:layout\_height="match\_parent"
- 9. Papildomai uždėkite vidines paraštes android:padding="10dp"

```
<LinearLayout

android:id="@+id/didelisZaliasBlokas"

android:layout_width="match_parent"

android:layout_height="0dp"

android:layout_weight="3"

android:background="#000"

android:layout_margin="10dp"

android:padding="10dp">
```

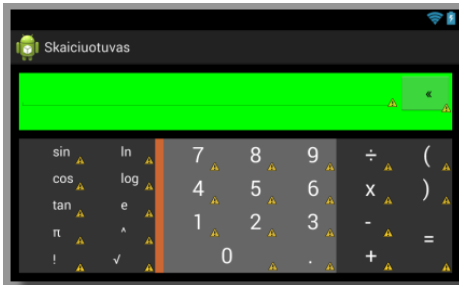

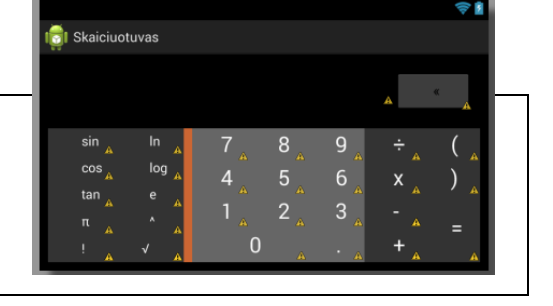

10. Tarp visų mygtukų taip pat reikia padaryti tarpus. android:layout\_margin="2dp"

#### Pavyzdžiui:

```
<Button

android:layout_weight="1"

android:layout_width="match_parent"

android:layout_height="0dp"

style="@style/manostilius"

android:layout_margin="2dp"

android:text="sin" />
```

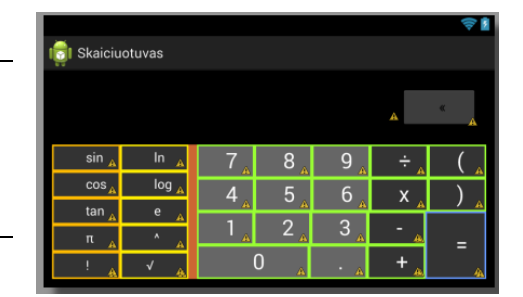

11. Visų likusių maketų spalvą pakeiskite juoda arba visai ištrinkite tas eilutes apie spalvą.

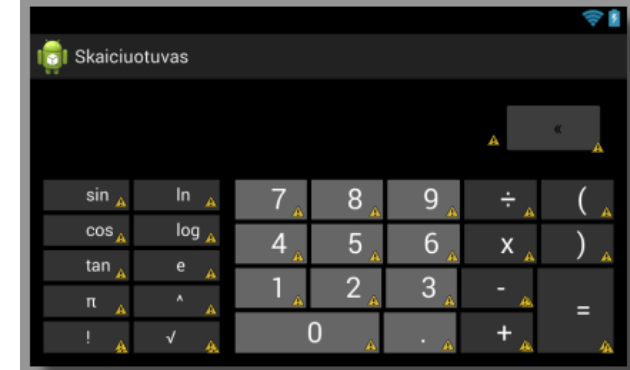

# Praktinis darbas Nr. 6 Lentelės maketas (*TableLayout*)

*Darbo tikslas* – įterpti į mobilią aplikaciją lentelę, panaudojant lentelės maketą (TableLayout), ją formatuoti.

Darbo eiga:

1. Kurkite naują projektą:

| <b>.</b>                        | New Android Application                               |     |                                |                         |
|---------------------------------|-------------------------------------------------------|-----|--------------------------------|-------------------------|
| Ne <del>w</del> Android Applica | tion                                                  |     |                                |                         |
| 🚹 The prefix 'com.exampl        | le.' is meant as a placeholder and should not be used | G   |                                | New Android Application |
| Application Name:               | Pamoku laikas                                         | E   | Empty Activity                 |                         |
| Project Name:0                  | PamokuLaikas                                          |     | Creates a new empty activity   |                         |
| Package Name: 🌢                 | com.example.pamokulaikas                              |     |                                |                         |
| Minimum Required SDK:0          | API 8: Android 2.2 (Froyo)                            | ]   |                                |                         |
| Target SDK:0                    | API 19: Android 4.4 (KitKat)                          |     | A stirity Name C Main Astirity |                         |
| Compile With:0                  | API 19: Android 4.4 (KitKat)                          | ] ( | Lavout Name® activity main     |                         |
| Theme:0                         | Holo Light with Dark Action Bar                       | ]   | activity_main                  |                         |
|                                 |                                                       | >   |                                |                         |

2. Iš siūlomų maketų sąrašo faile **activity\_main.xml**, viduje **RelativeLayout** maketo įkelkite lentelės maketą:

| <pre>xmlns:tools="http://schemas.android.com/tools"<br/>android:layout_width="match_parent"<br/>android:layout_height="match_parent"<br/>tools:context="\${relativePackage}.\${activityClass,</pre>                                                                                                    | ,                                                                                                    |
|----------------------------------------------------------------------------------------------------|----------------------------------------------------------------------------------------------------|
| <tablelayout<br>android:layout_width="wrap_content"<br/>android:layout_alignParentLeft="true"<br/>android:layout_alignParentTop="true"<br/>android:layout_marginLeft="20dp"<br/>android:layout_marginTop="20dp" &gt;<br/><tablerow<br>android:id="@+id/tableRow1"<br/>android:layout_width="wrap_content"<br/>android:layout_width="wrap_content"<br/>android:layout_height="wrap_content"<br/>android:layout_height="wrap_content"<br/>android:layout_width="wrap_content"<br/>android:layout_height="wrap_content"<br/>android:layout_height="wrap_content"<br/>android:layout_height="wrap_content"<br/></tablerow<br><tablerow<br>android:layout_width="wrap_content"<br/>android:layout_height="wrap_content"<br/>android:layout_height="wrap_content"<br/>android:layout_height="wrap_content"<br/>android:layout_height="wrap_content"<br/>android:layout_height="wrap_content"<br/><br/><tablerow<br>android:id="@+id/tableRow4"<br/>android:layout_width="wrap_content"<br/>android:layout_width="wrap_content"<br/>android:layout_width="wrap_content"<br/>android:layout_width="wrap_content"<br/>android:layout_width="wrap_content"<br/>android:layout_height="wrap_content"<br/>android:layout_height="wrap_cont</tablerow<br></tablerow<br></tablelayout<br> | MainActivityjava activity_main.xml   Palette   Palette   Palette   Palette   Form Widgets   Text Fields   Fields   GridLayout   LinearLayout (Vertical)   LinearLayout (Horizontal)   RelativeLayout   FrameLayout   FrameLayout   TableRow |
| <br>                                                                                                    |                                                                                                    |

Lentelę sudaro 4 eilutės, tačiau jose nėra jokio teksto, todėl lentelės ekrane nematome.

 Tekstas lentelėje formuojamas įkeliant teksto lauką <TextView>. Kiek teksto laukų bus įkelta į vieną eilutę, tiek lentelėje bus stulpelių. Įkelkite du didelio teksto laukus į pirmą lentelės eilutę, tekstą lygiuokite stulpelio centre:

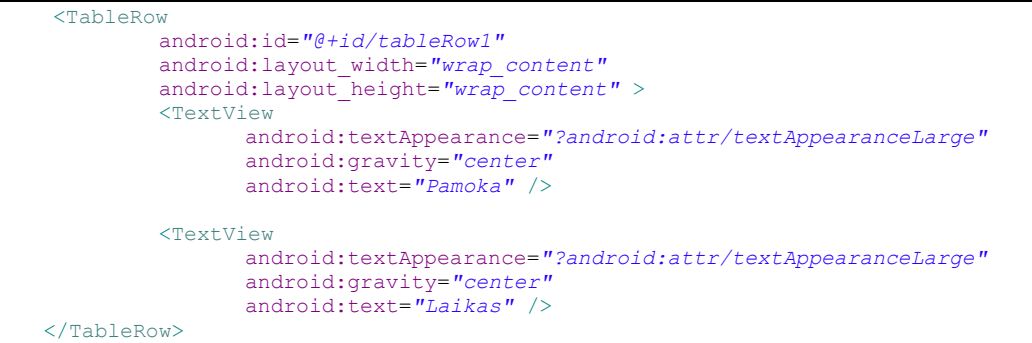

4. Tokiu pačiu principu suformuokite visą lentelę. Uždėkite lentelei foną. Tekstas geriau bus skaitomas nuspalvinus kas antrą lentelės eilutę panašaus atspalvio spalvomis.

|                                                                                                    | 💼 Pamoku laikas                  |
|----------------------------------------------------------------------------------------------------|----------------------------------|
| <relativelayout <="" td="" xmlns:android="http://schemas.android.com/apk/res/android"><td></td></relativelayout> |                                  |
| xmlns:tools="http://schemas.android.com/tools"                                                                   |                                  |
| android:layout_width="match_parent"                                                                              | Pamoka Laikas 🔥                  |
| android:layout_height="match_parent"                                                                             | 1 8:00 - 8:45                    |
| tools:context="\${relativePackage}.\${activityClass}" >                                                          | 2 9:55 0:40                      |
| <tablelavout< td=""><td>2 <u>A</u> 0.55 - 9.40<u>A</u></td></tablelavout<>                                       | 2 <u>A</u> 0.55 - 9.40 <u>A</u>  |
| android:layout width="wrap content"                                                                              | 3 🔺 9:50 - 10:35                 |
| android:layout height="wrap content"                                                                             | 4 <u>▲</u> 11:05 - 11:5 <u>0</u> |
| android:layout_alignParentLeft="true"                                                                            | 5 12:00 - 12:45                  |
| android-layout_alignParentTon="true"                                                                             | 6 10.55 10.40                    |
| android.layout_marginLeft="20dp"                                                                                 | 0 <u>∧</u> 12:55 - 13:4 <u></u>  |
| android:layout_marginTop="20dp" >                                                                                | 7 🔥 13:50 - 14:3 👰               |
|                                                                                                    |                                  |
| <tablerow< td=""><td></td></tablerow<>                                                                           |                                  |
| android:id="@+id/tableRow1"                                                                                      |                                  |
| android:background="#ffff99"                                                                                     |                                  |
| android:layout_width="wrap_content"                                                                              |                                  |
| android:layout_height="wrap_content" >                                                                           |                                  |
| <textview< td=""><td></td></textview<>                                                                           |                                  |
| android:textAppearance="?android:attr/textAppearanceLarge"                                                       |                                  |
| android:gravity="center"                                                                                         |                                  |
| android:text="Pamoka" />                                                                                         |                                  |
| <textview< td=""><td></td></textview<>                                                                           |                                  |
| android:textAppearance="?android:attr/textAppearanceLarge"                                                       |                                  |
| android:gravity="center"                                                                                         |                                  |
| android:text="Laikas" />                                                                                         |                                  |
|                                                                                                    |                                  |
| <tablerow< td=""><td></td></tablerow<>                                                                           |                                  |
| android·id="@+id/tableRow2"                                                                                      |                                  |
| android:background="#ffffcc"                                                                                     |                                  |
| android:layout width="wrap content"                                                                              |                                  |
| android-layout_height="wrap_content" >                                                                           |                                  |
| <textview< td=""><td></td></textview<>                                                                           |                                  |
| android:textAppearance="2android:attr/textAppearanceLarge"                                                       |                                  |
| android.gravity="center"                                                                                         |                                  |
| android.text="1" />                                                                                              |                                  |
| <tevt td="" view<=""><td></td></tevt>                                                                            |                                  |
| android.textlppearance="2android.attr/textlppearancelarge"                                                       |                                  |
| android.gravity="center"                                                                                         |                                  |
| and or id-taxt=" $(8,0) = 8,45$ " (>                                                                             |                                  |
| <td></td>                                                                                                    |                                  |
|                                                                                                    |                                  |
| android.id="@+id/tablePow3"                                                                                      |                                  |
| android · background = "#ffff00"                                                                                 |                                  |
| android.lavout width="warn content"                                                                              |                                  |
| android.layout_width="wrap_content" >                                                                            |                                  |
| andrord.rayour_nergne=_wrap_content                                                                              |                                  |

```
<TextView
           android:textAppearance="?android:attr/textAppearanceLarge"
          android:gravity="center"
          android:text="2" />
    <TextView
          android:textAppearance="?android:attr/textAppearanceLarge"
          android:gravity="center"
          android:text="8:55 - 9:40" />
</TableRow>
< TableRow
    android:id="@+id/tableRow4"
    android:background="#ffffcc"
    android:layout width="wrap content"
    android:layout height="wrap content" >
    <TextView
           android:textAppearance="?android:attr/textAppearanceLarge"
          android:gravity="center"
          android:text="3" />
    <TextView
          android:textAppearance="?android:attr/textAppearanceLarge"
          android:gravity="center"
          android:text=" 9:50 - 10:35" />
</TableRow>
<TableRow
    android:id="@+id/tableRow5"
    android:background="#ffff99"
   android: layout width="wrap content"
    android:layout height="wrap content" >
    <TextView
          android:textAppearance="?android:attr/textAppearanceLarge"
          android:gravity="center"
          android:text="4" />
    <TextView
          android:textAppearance="?android:attr/textAppearanceLarge"
          android:gravity="center"
          android:text="11:05 - 11:50" />
</TableRow>
<TableRow
    android:id="@+id/tableRow6"
    android:background="#ffffcc"
    android:layout_width="wrap_content"
    android:layout height="wrap content" >
    <TextView
          android:textAppearance="?android:attr/textAppearanceLarge"
          android:gravity="center"
          android:text="5" />
    <TextView
          android:textAppearance="?android:attr/textAppearanceLarge"
          android:gravity="center"
          android:text="12:00 - 12:45" />
</TableRow>
<TableRow
   android:id="@+id/tableRow7"
    android:background="#ffff99"
    android:layout width="wrap content"
    android: layout height= "wrap content" >
    <TextView
          android:textAppearance="?android:attr/textAppearanceLarge"
          android:gravity="center"
          android:text="6" />
    <TextView
          android:textAppearance="?android:attr/textAppearanceLarge"
          android:gravity="center"
          android:text="12:55 - 13:40" />
</TableRow>
<TableRow
   android:id="@+id/tableRow8"
    android:background="#ffffcc"
    android: layout width="wrap content"
    android:layout height="wrap content" >
    <TextView
          android:textAppearance="?android:attr/textAppearanceLarge"
```